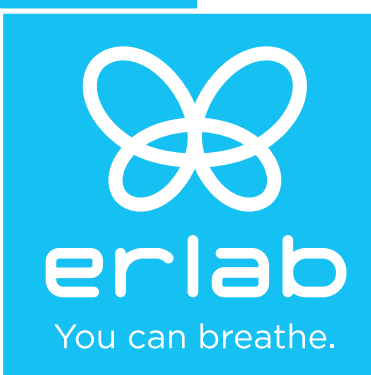

# Captair Flow 483-714 Smart

Mobile ductless filtering clean air enclosure

## **Instructions & User's Manual**

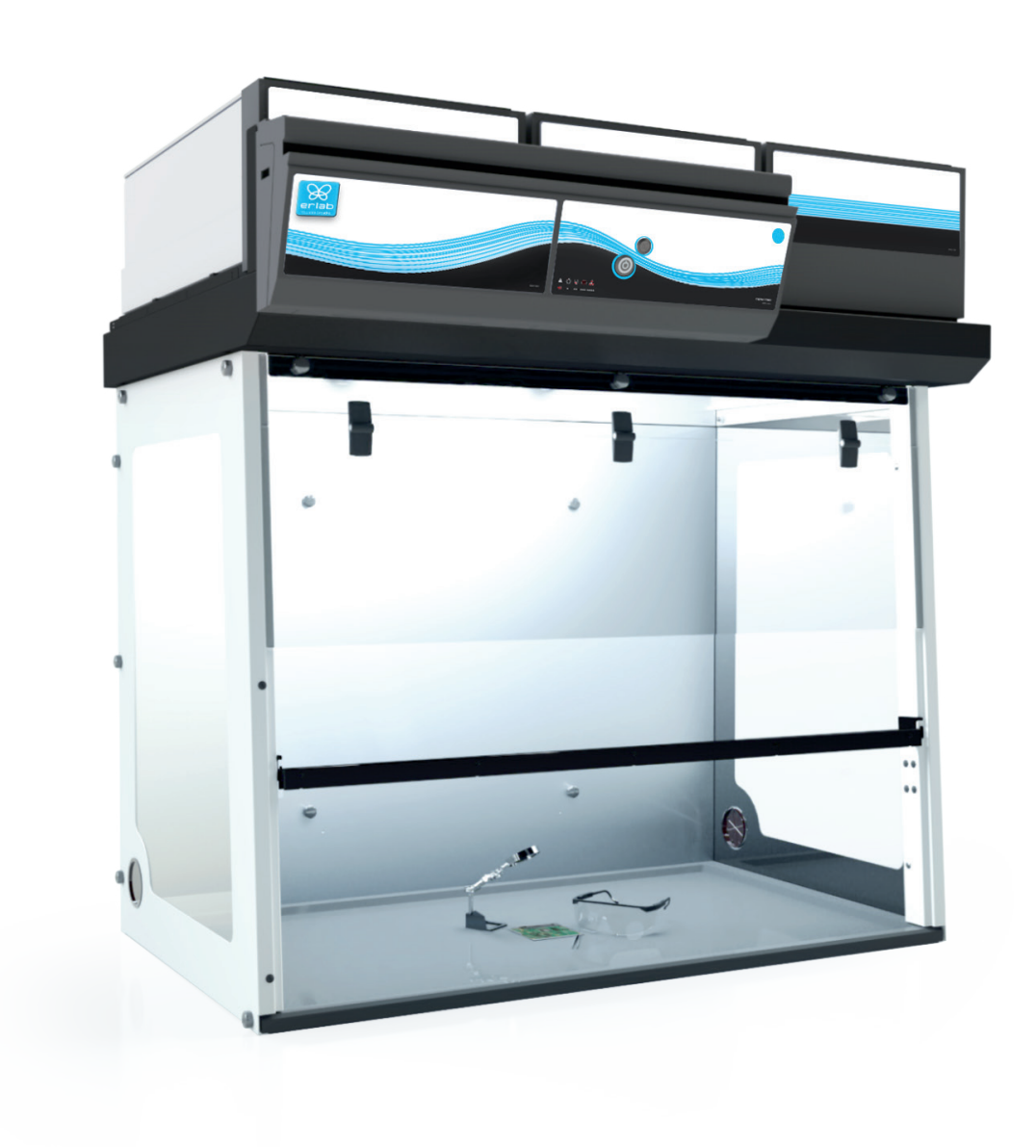

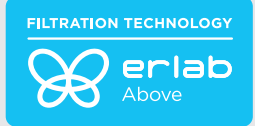

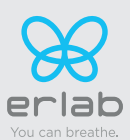

# Contents

| General3                                          |
|---------------------------------------------------|
| Safety notices3                                   |
| The Erlab guarantee4                              |
| Recommendation for<br>implementation/positioning5 |
| Mounting the unit6                                |
| Start up12                                        |
| The connectivity principle15                      |
| Fan setpoints per filtration column type          |
| Replacing the filters28                           |
| Recommendations for the use of filters            |
| Admissible weights on worksurfaces                |
| Cleaning and maintenance                          |

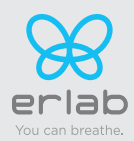

## General

#### By choosing Captair Smart ductless filtration fume hoods, you have chosen an efficient and responsible way to ensure safety.

Erlab's 50 years of expertise in the field of laboratory fume hoods provide unparalleled filtration quality to ensure your users are properly protected when handling chemicals in the laboratory. The new Captair Smart range uses an innovative and straightforward mode of communication called Smart technology. This powerful interface uses light to intuitively and effortlessly communicate with users and leave them free to focus all their attention on the main task: **handling the chemicals**.

Your ductless Captair Smart filtration fume hood guarantees that you are protected when working with chemicals that pose an inhalation risk. The Erlab filtration technology it employs traps hazardous particles and molecules and returns clean air back into the laboratory.

The system's connectivity allows for real-time safety alerts and individual device usage reports to be sent via the eGuard.

# **Safety notices**

The effectiveness of your device is directly dependent upon it being used correctly and monitored by its users. Your laboratory may also benefit from ergonomic, economic and ecological advantages provided by the Captair Smart fume hood throughout its life cycle.

The E.S.P. program (Erlab Safety Program) was set up to guarantee your safety. We would remind you that it is important to have the safety parameters validated before using the device for the first time and whenever it is used for a different application.

The handling of substances that are carcinogenic, mutagenic or toxic for reproduction (CMRs) underneath a fume hood is covered by the French Labour Code. The code notably specifies that an in-depth risk analysis must be carried out prior to any CMRs being handled under a recirculating fume hood.

The equipment provided is not intended to be used in an explosive atmosphere.

The filters delivered with this device must be removed from their packaging and positioned correctly; they must also be suitable for the type of chemicals being handled in order to guarantee user safety.

Erlab recommends that filter breakthrough tests are regularly carried out.

Erlab recommends that the electronic anemometer is calibrated at least once a year.

The quantities of the chemicals handled in the enclosure should not be greater than those listed in the guide to approved chemicals (the Chemical Listing).

AFNOR standard NF X 15-211: 2009 only applies to chemicals subject to an OEL.

Pursuant to the NF X 15-211 standard, only operations that can immediately be stopped are allowed to be carried out in a Class 2 enclosure. Moreover, the fume hood's filter must be replaced if any chemicals are detected downstream of the filter.

New filters must be stored in their packaging, kept in a dry location and laid flat. (see recommendations for storing and using the filters).

Erlab recommends keeping a logbook which is specific to the device and shows the chemical agents handled, how often they are used and the maintenance operations carried out on it.

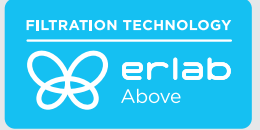

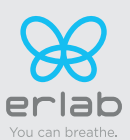

# The Erlab guarantee

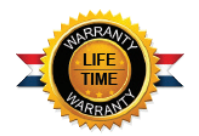

## **Product registration**

Take full advantage of the device's connectivity to enhance your safety

## Get up to 10 years warranty on your connected Erlab unit

Register your product online: the registration of the product will automatically give you one extra year of warranty (in addition to the warranty mentioned in the Erlab' general terms and conditions of sale).

Connect your unit: Once the device is connected to the Internet and configured to exchange usage data, the warranty is extended for up to 10 years. Warranty will be successively renewed at each filters replacement and for the life time indicated on the Valipass® and/or or at the end of filter usage time.

In order to benefit from Erlab extension of warranty offer, the following conditions shall be respected:

- The registration and/or the connection of the product shall be performed within the twelve months from the purchase date ;
- Filters replacement must be performed following eValiQuest<sup>®</sup> service recommendations or at the end of filter usage time; The filter's serial number, used as an identification key, validates this condition, regardless of your device's supplier (and/or the replacement filter's supplier for the following years);
- The device's replacement filters must be manufactured by Erlab, as must all other spare parts.

Consumables such as filters and filter failure sensors are not covered by the warranty.

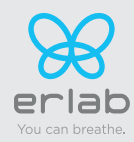

## **Recommendation for implementation/positioning**

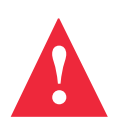

Necessary space and dimensions - according to the EN 14175-5 standard

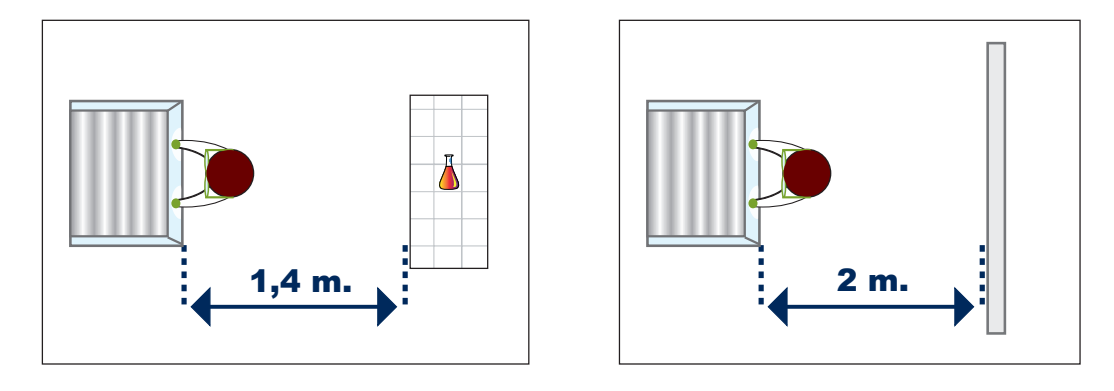

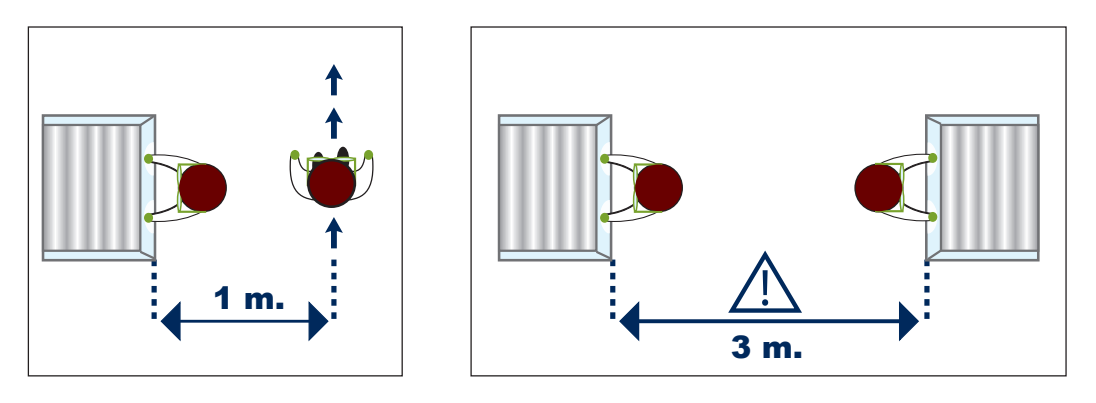

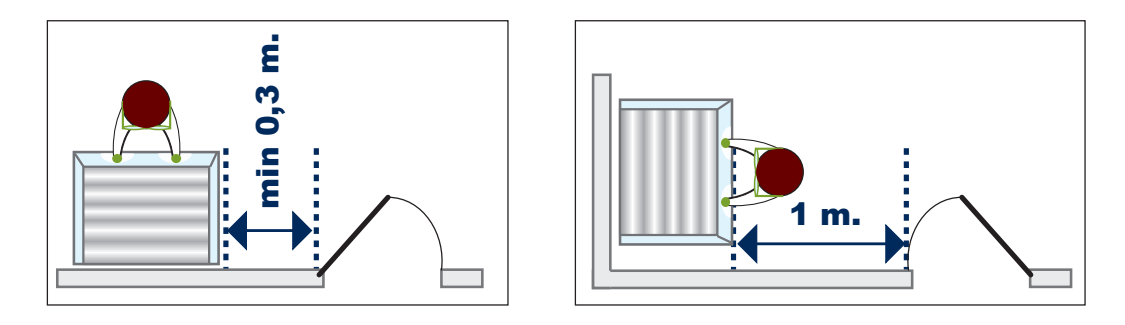

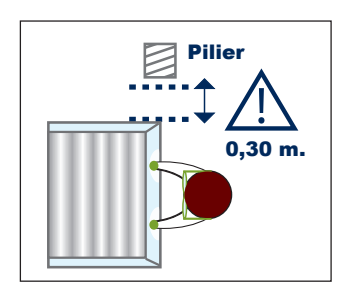

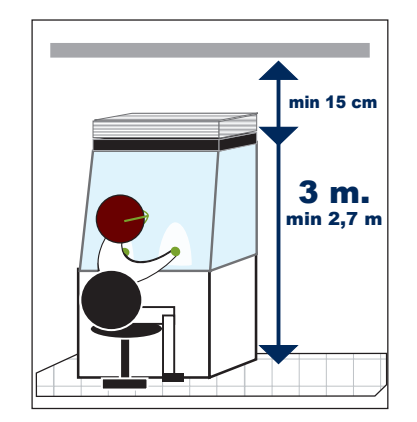

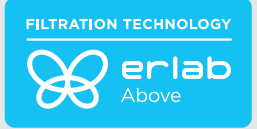

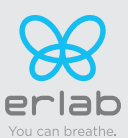

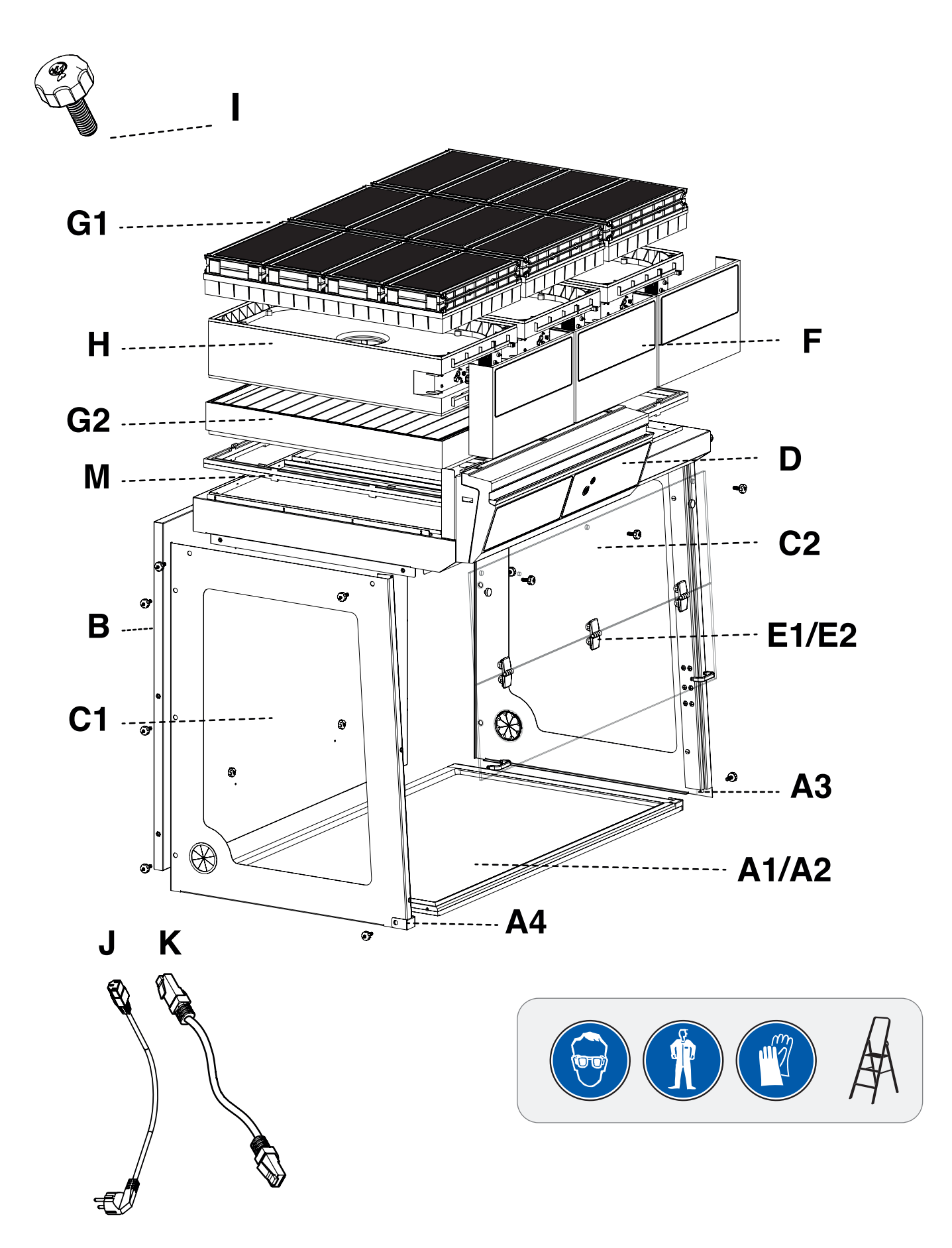

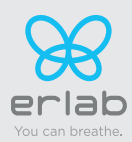

# Captair Flow 483-714 Smart

Instructions & User's Manual

| \$       | N  | /ork surface - TRESPA® TopLab PLUS  | $\diamond$                                                                                                    | x1                       | 483= 10164030001<br>714= 10166030001                                                           |
|----------|----|-------------------------------------|----------------------------------------------------------------------------------------------------|--------------------------|------------------------------------------------------------------------------------------------|
| A1       | А3 | Right finishing bracket             | Ko                                                                                                    | x1                       | Z7PIDRE13011                                                                                   |
|          | A4 | Left finishing square               |                                                                                                    | x1                       | Z7PIDRE13010                                                                                   |
| \$<br>A2 | N  | /ork surface - stainless steel 304L |                                                                                                    | x1                       | 483= 10164050001<br>714= 10166050001                                                           |
| в        | В  | ack panel                           | Į.                                                                                                    | x1                       | 483= YTRA643004<br>714= YTRA663004                                                             |
| C1       | L  | eft side panel                      |                                                                                                    | x1                       | 770101//10000                                                                                  |
| C2       | R  | ight side panel                     |                                                                                                    | x1                       | 279107113003                                                                                   |
| D        | Т  | op part (1) and control panel (2)   |                                                                                                    | x1                       | 483(1): Z3CEILSMARTFLOW483<br>483(2): K97Z021<br>714(1): Z3CEILSMARTFLOW714<br>714(2): K98Z021 |
| E1       | A  | crylic front panel 1P               | the second second secon |                          | 483= Z7PIDVISMARTFLOW4831P<br>714= Z7PIDVISMARTFLOW7141P                                       |
| E2       | A  | crylic front panel 1C1P             |                                                                                                    | XI                       | 483= Z7PIDVISMARTFLOW4831C<br>714= Z7PIDVISMARTFLOW7141C                                       |
| F        | S  | ide cover                           |                                                                                                    | 483:<br>x2<br>714:<br>X4 | Z7PIDMS5852_1                                                                                  |
| G1       | N  | Iolecular carbon filter             |                                                                                                    | *                        | H11074101 (AS)<br>H11074201 (BE+)<br>H11074401 (F)<br>H11074301 (K)                            |
| G2       | P  | articulate filter                   |                                                                                                    | *                        | H11074031 (HEPA H14)<br>H11074051 (ULPA U17)                                                   |
| н        | P  | articulate filter                   |                                                                                                    | x1                       | Z7PIDFM007                                                                                     |
| I        | N  | ylon screws                         |                                                                                                    | x13                      | PIDB08547                                                                                      |
| J        | Р  | ower cable + 2 clamps               | Ģ                                                                                                    | x1                       | EU = PIDEL076<br>GB = PIDEL090<br>CH = PIDEL106                                                |
| к        | R  | J45 cable                           |                                                                                                    | x1                       | PIDEL8603                                                                                      |
| L        | P  | re-filter+ grid                     |                                                                                                    | x1                       | Z7PIDRE3790                                                                                    |
| м        | s  | eal frame                           | $\diamond$                                                                                                    | x1                       | PIDMS8532                                                                                      |
| N        | A  | ir diffuser                         | $\bigcirc$                                                                                                    | x1                       | 483: Z7PIDREF132006<br>714: Z7PIDREF142006                                                     |
| 0        | N  | ylon cable tie                      | 0                                                                                                    | x2                       | Z7PIDEL8533                                                                                    |

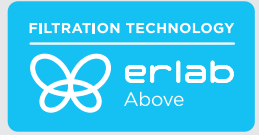

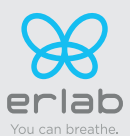

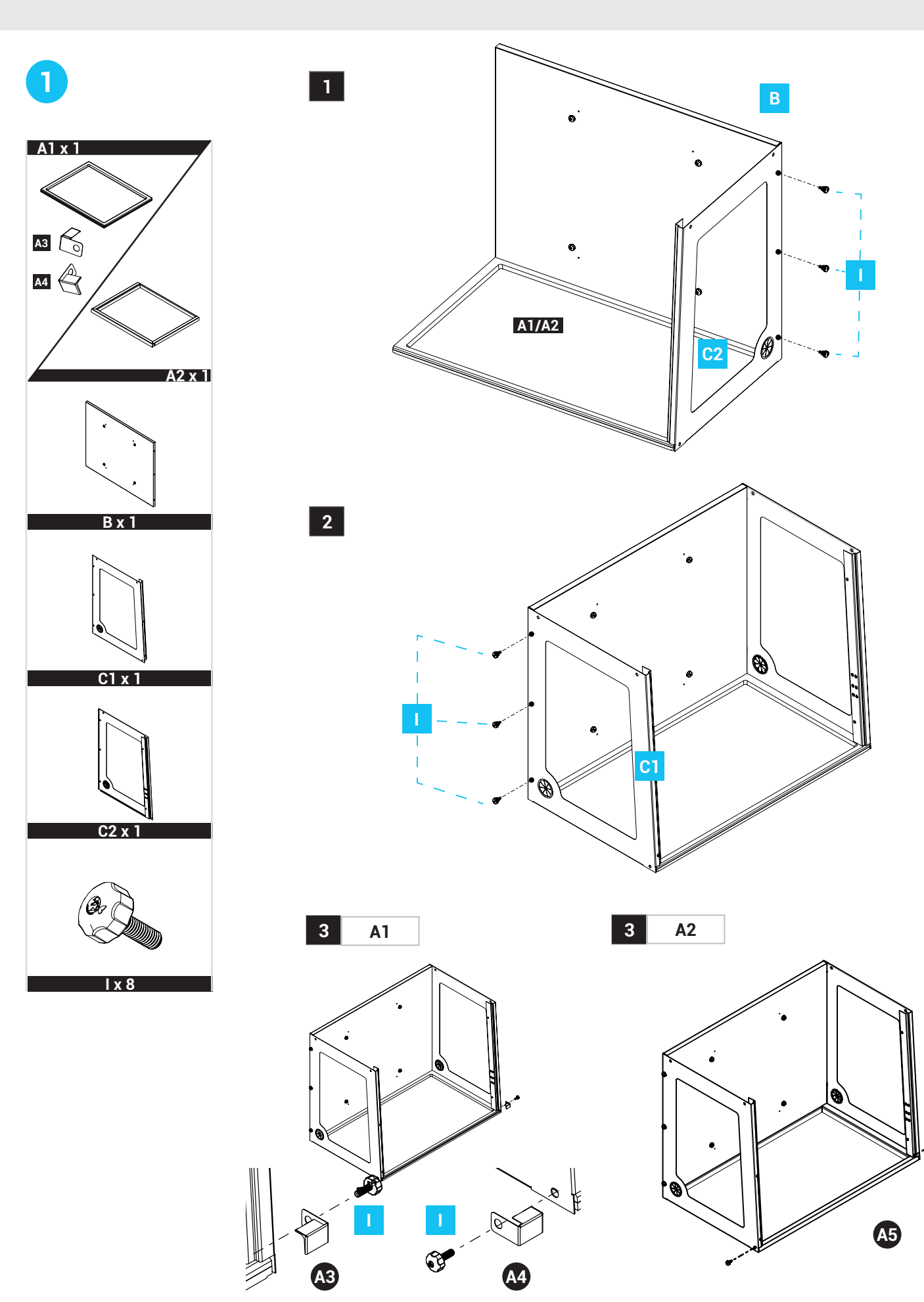

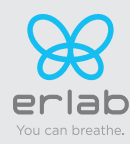

## Captair Flow 483-714 Smart

Instructions & User's Manual

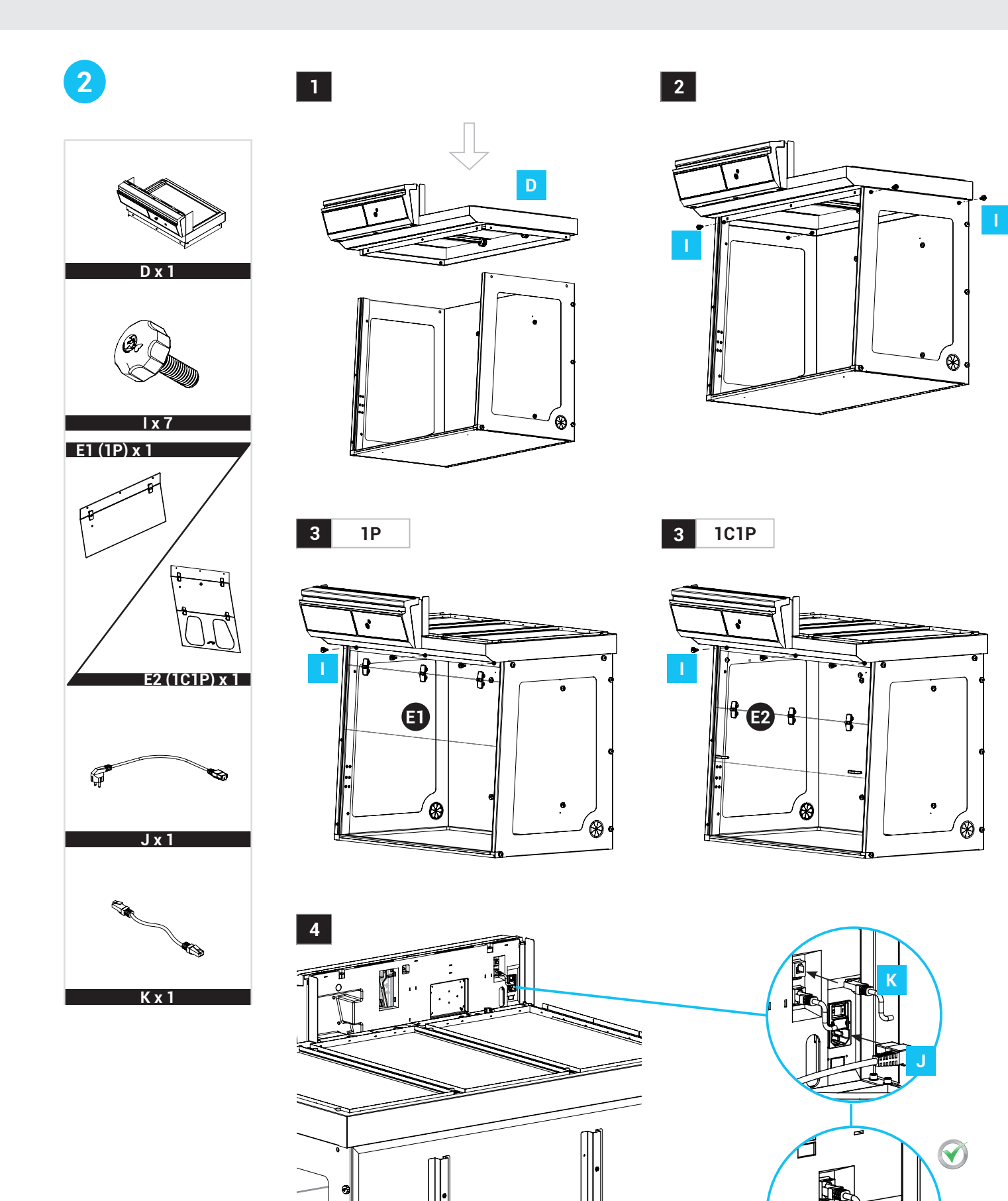

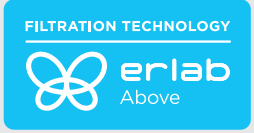

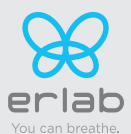

3

|                                | G1 | Molecular of | carbon filter | G2 Particulate Filter |    | L   | Pre-filter |    |     |
|--------------------------------|----|--------------|---------------|-----------------------|----|-----|------------|----|-----|
| Filter column<br>configuration |    |              |               |                       |    |     |            |    |     |
|                                | 48 | 33           | 714           | 4                     | 83 | 714 | 4          | 83 | 714 |
| 1P                             | -  | -            | -             |                       | x3 | x4  | 2          | x3 | x4  |
| 1C 1P                          | х  | 3            | x4            |                       | x3 | x4  |            | -  | -   |

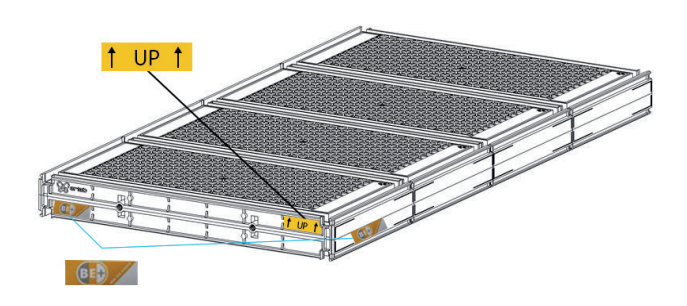

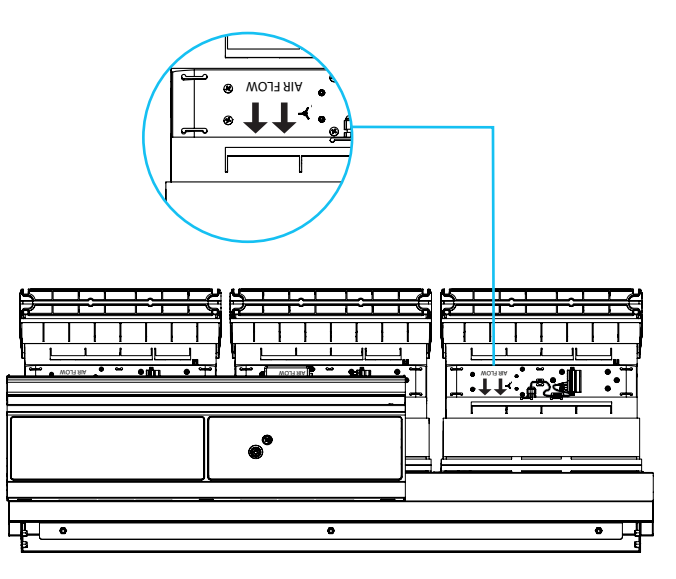

483 model / modele 483 / Modell 483 / modelo 483 / modello 483

**1**P

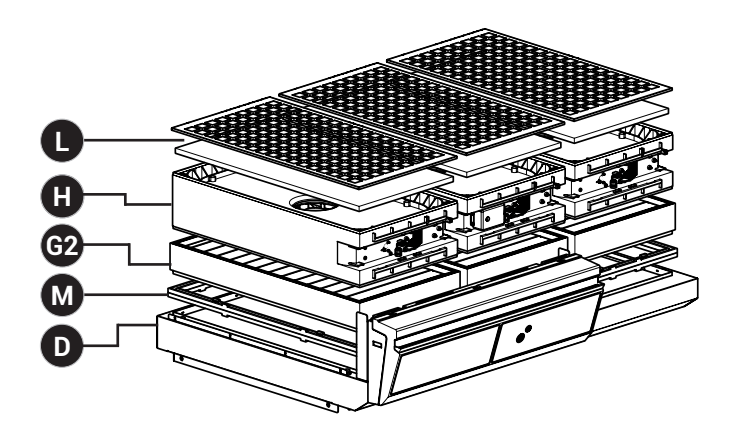

483 model / modele 483 / Modell 483 / modelo 483 / modello 483

1C1P

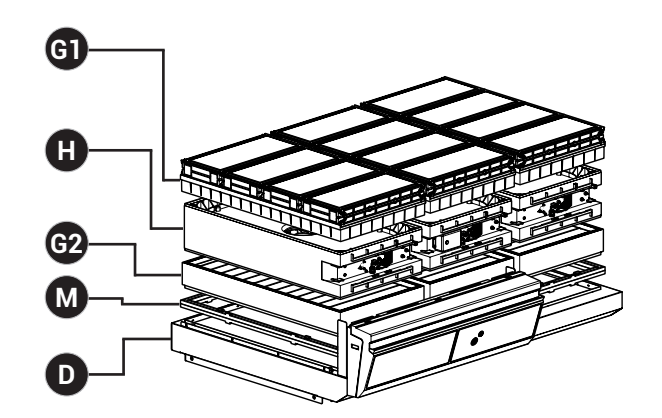

483 model / modele 483 / Modell 483 / modelo 483 / modello 483

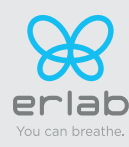

Instructions & User's Manual

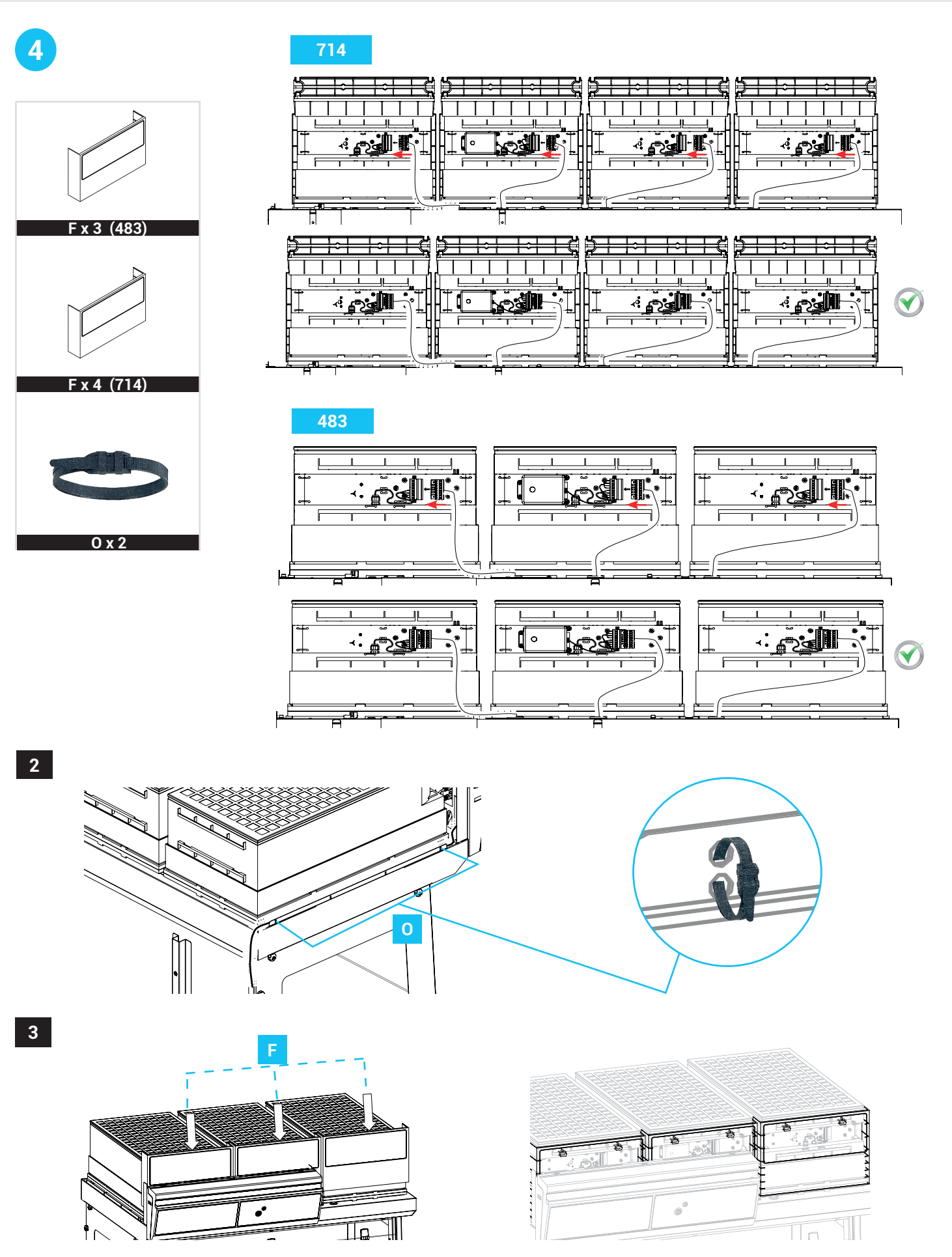

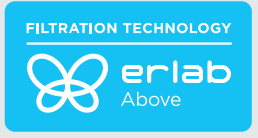

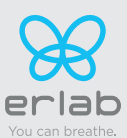

## Start-up

### Calibrating the electronic anemometer

Be sure the sash is completely installed before starting the calibration.

1. Press and hold the mute button located on the front of the control panel while simultaneously switching on the main power button located behind the control panel (Off = 0, On=I)

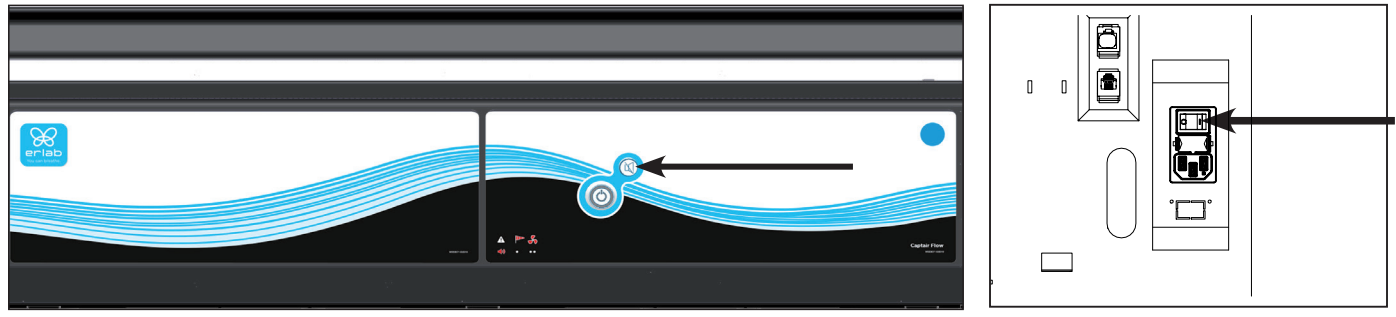

- 2. Release the mute button. A beep indicates that the unit has started the calibration mode. The white bar above the front of the control panel will pulse for 5 minutes and 30 seconds. Stick with just the instructions for the anemometer.
- 3. Once the pulsing light stops, the anemometer is calibrated and the unit is ready to be turned on.
- 4. To operate, push the power button located on the front control panel.

#### Good practices :

- Avoid any air turbulence in the area during calibration
- Anemometer should be calibrated every year and every time a modification is done on the filtration column

Having carefully followed the steps described in the installation guide, your Captair Flow Smart ductless filtering clean air enclosure is now ready to use.

## **Default settings**

The power switch is located at the back of the control panel.

Note: we recommend never turning off the main device power switch after the machine as been started for the first time.

The button on the control panel turns on the fan and the lights.

The green indicator light and LED light system should come on.

We also recommend verifying the operating parameters before each new use.

To modify settings, please access the administrator interface.

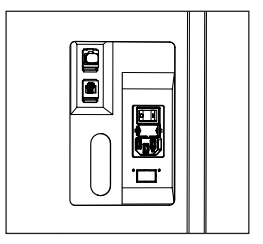

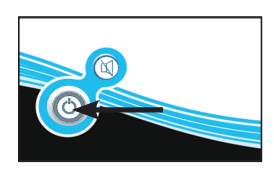

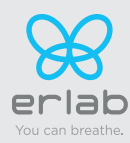

Instructions & User's Manual

### **Description of the controller**

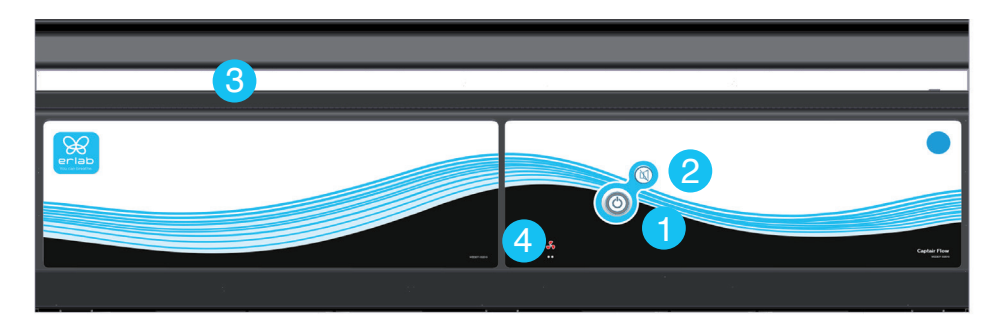

- 1. Switch on fan and lights in workstation
- 2. Silence the alarm (Mute key)
- 3. Smart-Light: pulses when an alarm occurs
- 4. Alarms pictograms to indicate which alarm is active
- 5. Ceiling lighting

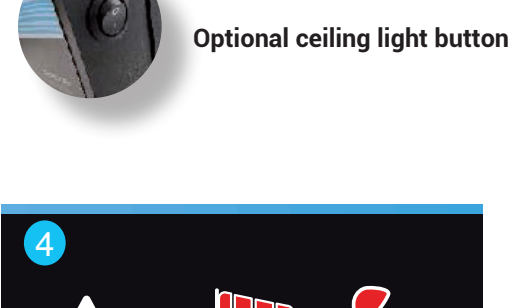

Smart Technology communicates simply about performances and filter efficiency of your product via a LED band of light called Smart-Light. This light signature casts a steady LED glow when unit is operating properly. If normal operation is disrupted, the LED signature simply pulses, drawing the attention of the operator only when necessary.

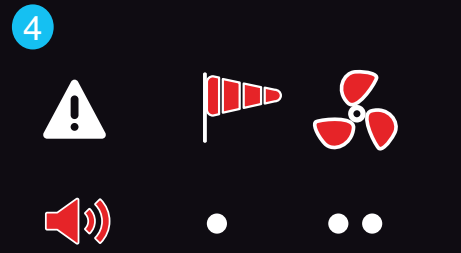

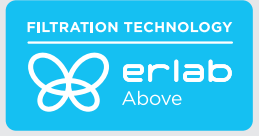

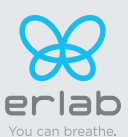

### **Description of the alarms**

#### Note:

When using the Mute key to silence the alarm, please note the alarm can be triggered again if the problem has not been fixed. Resetting alarms via the Mute key will consequently modify usage settings. Please access the administrator interface to verify user settings.

| Alarm<br>type | ◄ ١)                          | Light<br>signal | Problem                                                                 | Details                                                                              | Silence<br>the alarm | Reset the alarm                                                                                          |  |  |
|---------------|-------------------------------|-----------------|-------------------------------------------------------------------------|--------------------------------------------------------------------------------------|----------------------|----------------------------------------------------------------------------------------------------|--|--|
| Air speed     |                               |                 |                                                                         |                                                                                      |                      |                                                                                                    |  |  |
|               |                               |                 |                                                                         |                                                                                      |                      | Please check the front sash is correctly closed                                                          |  |  |
|               | 1 beep<br>5 seconds           | Pulses          | Low air                                                                 | The air speed                                                                        | Press Mute           | Check particulate filter.                                                                                |  |  |
| •             | apart                         | Puises          | speed                                                                   | <0.3 m/s                                                                             | key                  | If the filter is not clogged up,<br>perform a new calibration of<br>the anemometer (with door<br>opened) |  |  |
| Fan           |                               |                 |                                                                         |                                                                                      |                      |                                                                                                    |  |  |
| ••            | 2 beeps<br>5 seconds<br>apart | Pulses          | Fan fault                                                               | The rotation speed<br>(RPM) is +/-<br>10% of<br>the fan setpoint.                    | Press Mute           | Please contact Erlab or your usual maintenance contact.                                                  |  |  |
|               |                               |                 | Fan<br>Unserviceable                                                    | The rotation<br>speed (RPM)<br>is < 700 RPM                                          | key                  |                                                                                                    |  |  |
| Filtration    |                               | <u> </u>        |                                                                         |                                                                                      |                      |                                                                                                    |  |  |
|               | 3 beeps                       |                 | Filter breakthrough<br>(Molecode S/A/F<br>option)                       | The Molecode detection<br>value is > the sensitivity<br>setting for a period of 40s. | Press Mute           | Please contact Erlab or your                                                                             |  |  |
|               | apart                         | Pulses          | Replace filter                                                          | The filter(s) has/ have<br>reached the end of their<br>service life/lives            | key                  | usual maintenance contact.                                                                               |  |  |
| Filter break  | through sensor                | replacement     | (Molecode)                                                              |                                                                                      |                      |                                                                                                    |  |  |
|               | 4 beeps<br>5 seconds<br>apart | Pulses          | Filter breakthrough<br>sensor replacement<br>(Molecode S/A/F<br>option) | The sensor has reached the end of its service life.                                  |                      | Please contact Erlab or your usual maintenance contact.                                                  |  |  |

#### **Reset network settings**

Forgot network settings? Follow these steps to reset the IP address:

- The main power switch is in the "On" position (located on the left of the controller behind the panel)
- The workstation should not be running (no lights or fans are "On"),
- Hold in the mute button for «10» seconds
- Wait until you hear «click», «click»
- Release the mute button
- Reboot unit:
  - 1. Turn the power switch to the "Off" position (located on the left side of the controller).
  - 2. Turn the power switch to the "On".
- The Primary IP address to use is 192.168.0.200.

Note: In some cases, you may need to use the secondary IP address 192.169.0.200.

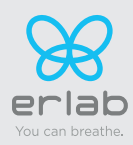

## The connectivity principle

An ecosystem designed for simpler use and safer protection

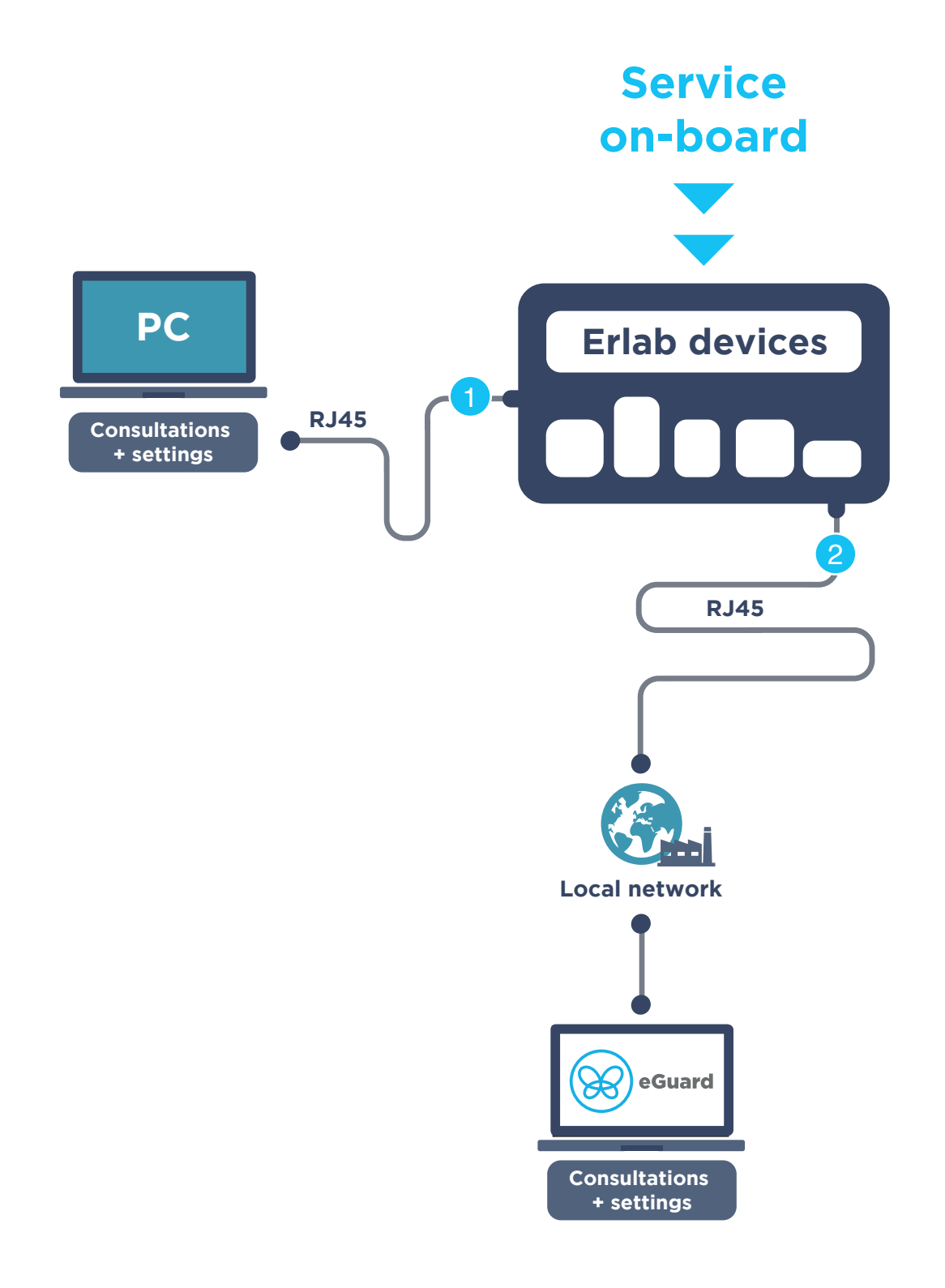

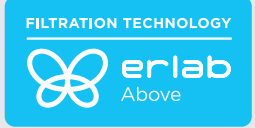

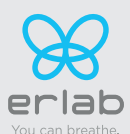

| 2 ways to connect<br>your device | <b>1 </b><br>Embedded service                     | 2<br>eGuard PC                         |
|----------------------------------|---------------------------------------------------|----------------------------------------|
| Conditions of use                | Direct connection on PC<br>with data cable (RJ45) | Connected to the local<br>network      |
| Hardware requirements            | 1 PC + 1 cable                                    | 1 PC connected to the local<br>network |
| Parameters                       | Monitoring + Controlling                          | Monitoring + Controlling               |
| Data access                      | One unit                                          | Multiple units                         |
| Historical data access           | $\bigcirc$                                        | <                                      |
| Historical data download         | <b>S</b>                                          |                                        |
| Alerts, Notifications            |                                                   | <b>S</b>                               |
| Multiple units monitoring        |                                                   | <b>S</b>                               |
| Multiple user accounts           |                                                   | <b>S</b>                               |
| Automatized status report        |                                                   | <b>S</b>                               |
| Download                         |                                                   | (except if local connection)           |

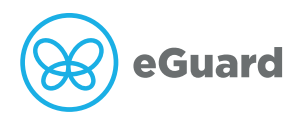

The connectivity of Erlab devices allows for the remote setting and monitoring of one or more devices.

#### After registering your product online, use eGuard :

- Receive security alerts,
- View your usage statistics,
- Enhance your user experience
- Benefit from exclusive guarantees and services

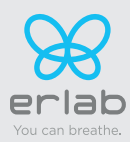

## 3. How to connect

### **Embedded service**

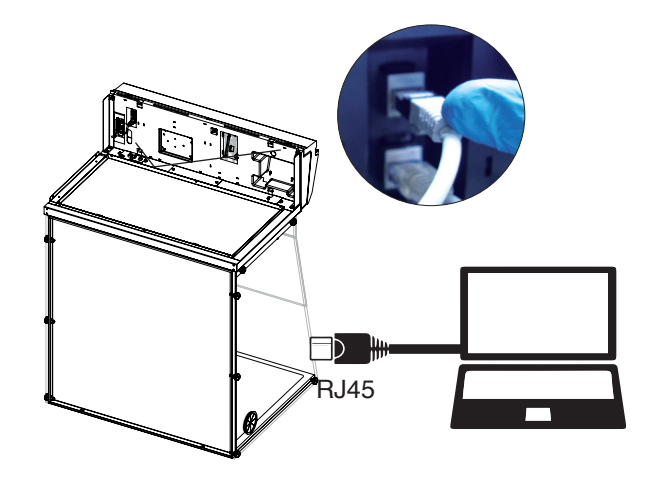

#### **eGuard PC**

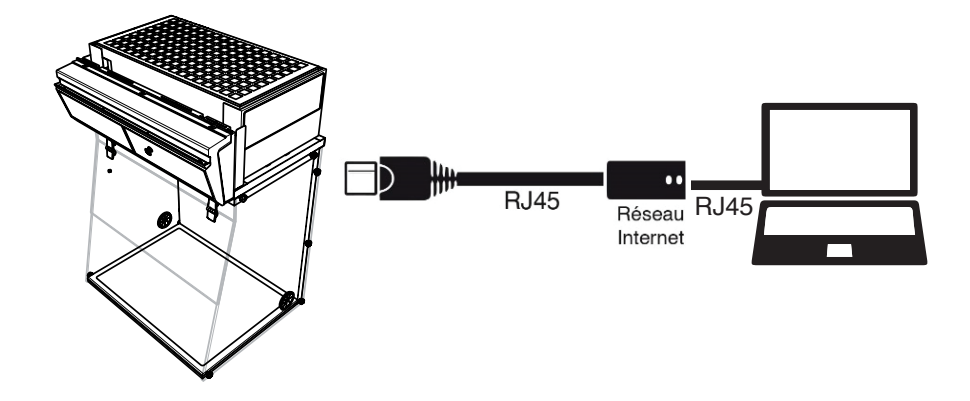

## **Embedded service**

#### To monitor the parameters and modify the settings of the unit

#### In order to connect:

- Use a computer equipped with a Ethernet port (to plug the RJ45 cable)
- WIFI of the computer must be switched off
- Web browser (Internet Explorer, Edge, Chrome, Mozilla Firefox, Safari, ...) must be installed on the computer

N.B: RJ45 cable used to plug the unit to the computer is provided.

### **Direct connection on computer**

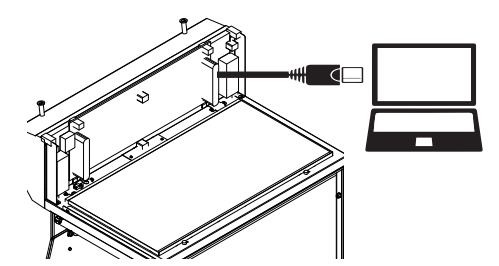

Take RJ45 cable (black) already connected on the unit and rolled at the back of the control panel.

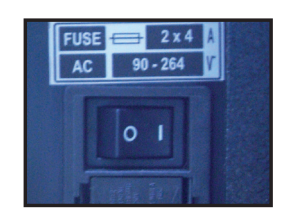

Check that main switch (at the back of the control panel on fume hoods and storage cabinets) of the device is ON (I)

17

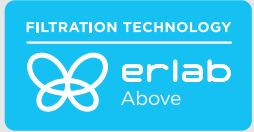

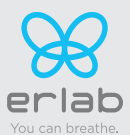

2 Open your web browser, type the following IP address 192.168.0.200 into the address bar and validate

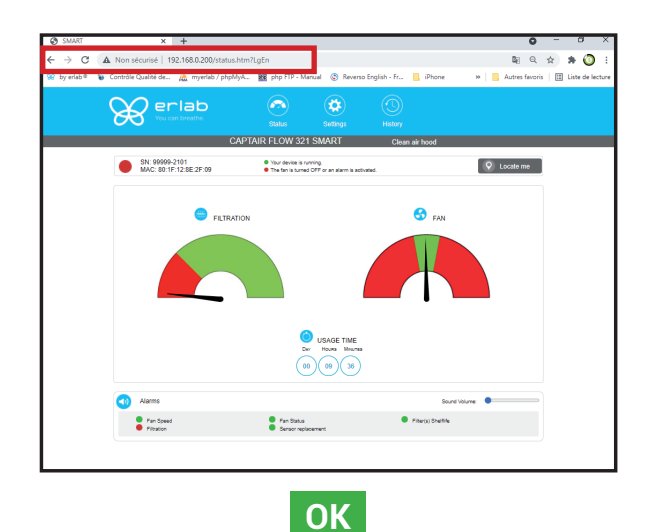

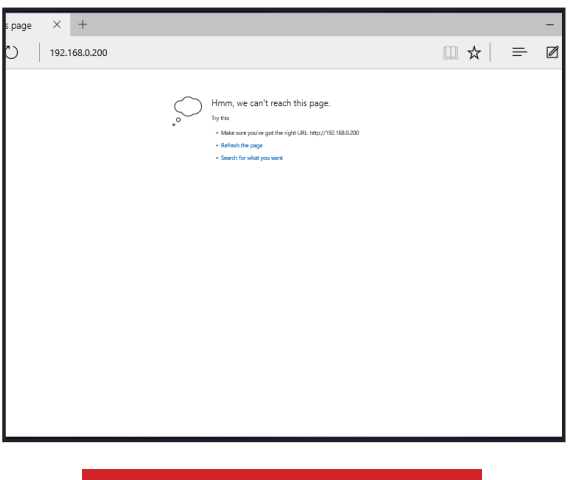

Page is not accessible

the access to the embedded software.

Apply the following procedure

Computer network parameters are not allowing

You are connected to the embedded software You enter the « Status » page and you can have access to the « Settings » using the following credentials:

Login : erlab / Password : smart

## Please go to page 23

### Page is not accessible:

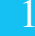

-0-

#### Modify computer network parameters (windows 10)

| Image: Bota usage       Image: Bota usage       I | ng my IP address<br>bleshooting network connectio<br>is<br>Get help<br>Give feedback |
|----------------------------------------------------------------------------------------------------|--------------------------------------------------------------------------------------|
| View your network properties Troubl                                                                                                    | Network<br>arameters                                                                 |
| Windows Firewall                                                                                                    | ubleshoot problems                                                                   |
| Network and Sharing Center                                                                                                    |                                                                                      |
| Network reset                                                                                                    |                                                                                      |

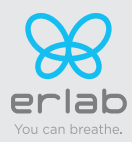

# Captair Flow 483-714 Smart

Instructions & User's Manual

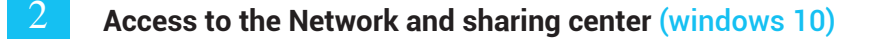

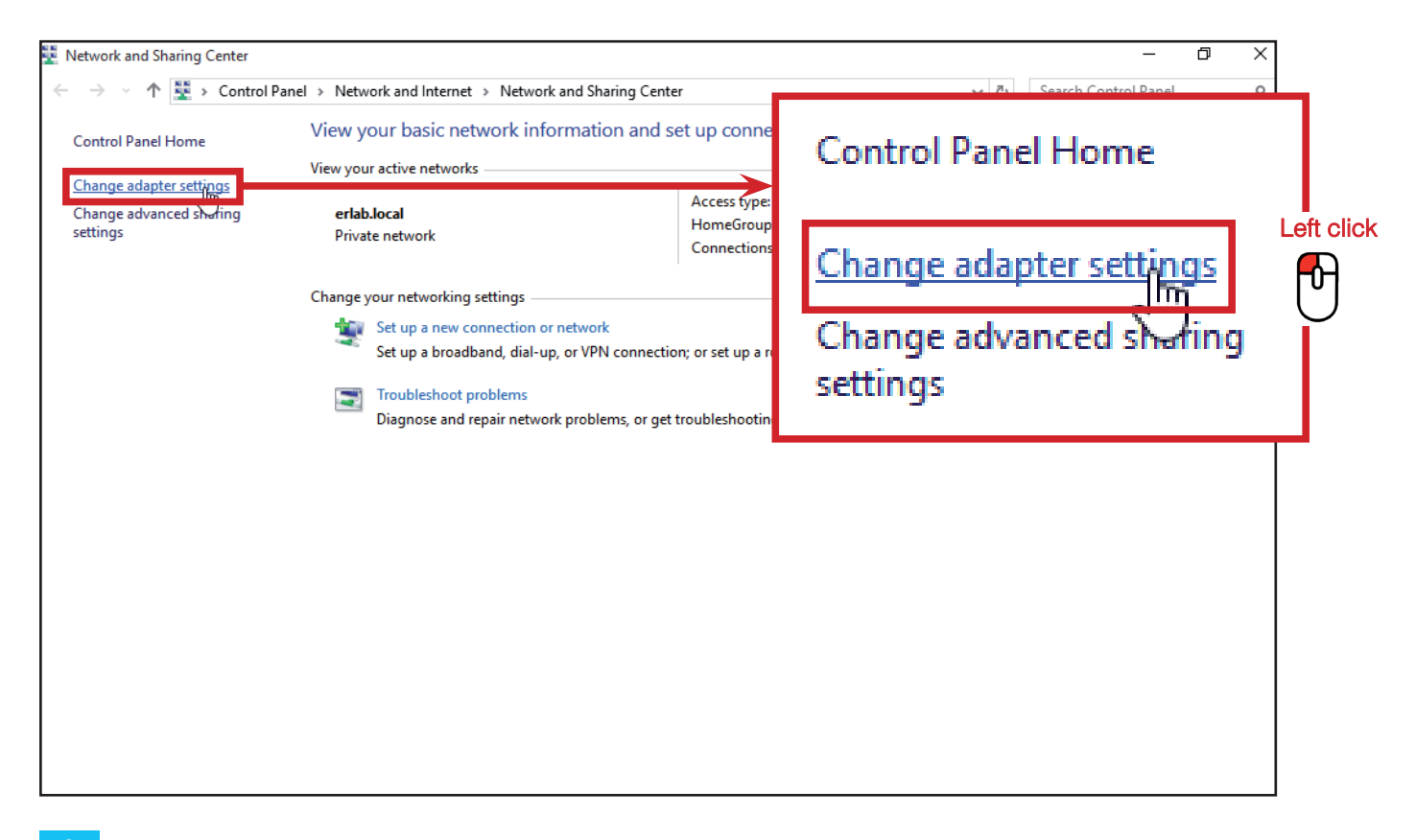

#### Access to the network connection (windows 10)

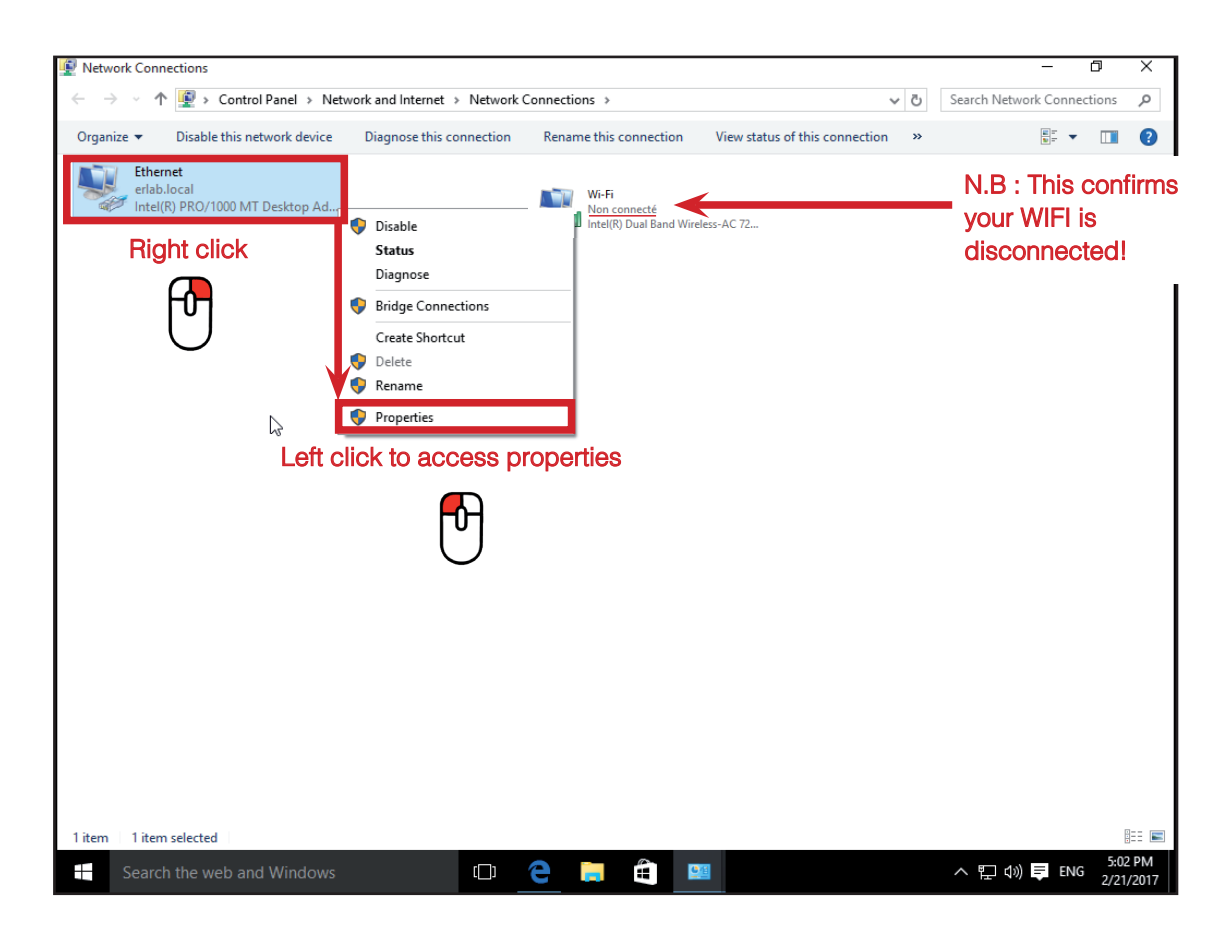

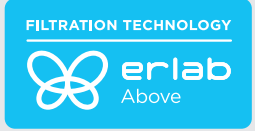

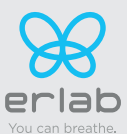

## 4 Enter compatible network parameters as indicated below (windows 10)

| P         | Ethernet Properties X                                                                                                    | :          |  |  |  |  |  |
|-----------|----------------------------------------------------------------------------------------------------|------------|--|--|--|--|--|
|           | Networking                                                                                                    |            |  |  |  |  |  |
|           | Connect using:                                                                                                    |            |  |  |  |  |  |
| Left clic | Configure This connection uses the following items:          Image: Client pour les réseaux Microsoft         Image: Client pour les réseaux Microsoft         Image: Partage de fichiers et imprimantes Réseaux Microsoft         Image: Planificateur de paquets QoS         Image: Planificateur de paquets QoS         Image: Planificateur de paquets QoS         Image: Planificateur de paquets QoS |            |  |  |  |  |  |
|           | ✓       ▲ Protocole Internet version 4 (TCP/IPv4)         ✓       ▲ Pilote E/S de mappage de découverte de topologie de         △       ▲ Protocole de multiplexage de carte réseau Microsoft          >         Install       Uninstall                                                                                                    | Left click |  |  |  |  |  |
|           | Description<br>Protocole TCP/IP (Transmission Control Protocol/Internet<br>Protocol). Protocole de réseau étendu par défaut permettant la<br>communication entre différents réseaux interconnectés.                                                                                                    |            |  |  |  |  |  |
|           | OK Cancel                                                                                                    | ]          |  |  |  |  |  |

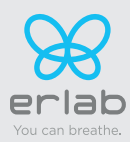

<u>Write down your existing parameters</u> **before** changing them in order to be able to set your initial parameters after the operation!

| Protocole Internet version 4 (TCP/I                                                                                                    | Pv4) Properties X   |  |  |  |  |  |  |
|----------------------------------------------------------------------------------------------------|---------------------|--|--|--|--|--|--|
| General                                                                                                    |                     |  |  |  |  |  |  |
| You can get IP settings assigned automatically if your network supports<br>this capability. Otherwise, you need to ask your network administrator<br>for the appropriate IP settings. |                     |  |  |  |  |  |  |
| Obtain an IP address automatically                                                                                                    |                     |  |  |  |  |  |  |
| Use the following IP address:                                                                                                    |                     |  |  |  |  |  |  |
| IP address:                                                                                                    | 192.168.0.100       |  |  |  |  |  |  |
| Subnet mask:                                                                                                    | 255 . 255 . 255 . 0 |  |  |  |  |  |  |
| Default gateway:                                                                                                    |                     |  |  |  |  |  |  |
| Obtain DNS server address au                                                                                                    | Itomatically        |  |  |  |  |  |  |
| Use the following DNS server                                                                                                    | addresses:          |  |  |  |  |  |  |
| Preferred DNS server:                                                                                                    | · ·                 |  |  |  |  |  |  |
| Alternate DNS server:                                                                                                    | · ·                 |  |  |  |  |  |  |
| Validate settings upon exit                                                                                                    | Validate Advanced   |  |  |  |  |  |  |
|                                                                                                    | OK Cancel           |  |  |  |  |  |  |

### Modify computer network parameters (windows 11)

| Network         parameters         Image: Network and Internet settings |            |
|-------------------------------------------------------------------------|------------|
| へ 🗟 d) <u>11:24 AM</u> シ<br>2/18/2022 シ                                 | -          |
|                                                                         | .eft click |

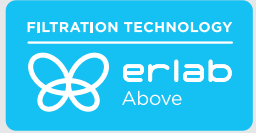

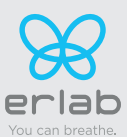

## Access to the Network and sharing center (windows 11)

| 0                 | $\leftarrow$ Settings                                              | - • ×                                                                                                    |
|-------------------|--------------------------------------------------------------------|----------------------------------------------------------------------------------------------------|
| Recycle Bin       | A admin<br>Local Account                                           | Network & internet                                                                                                 |
| Microsoft<br>Edge | Find a setting                                                     | Not connected         Troubleshoot           You aren't connected to any networks         Troubleshoot             |
|                   | <ul> <li>System</li> <li>Bluetooth &amp; devices</li> </ul>        | Ethernet0     Properties     Data usage       No internet     ●     Public network     ●       Late 300 days     > |
|                   | Network & internet      Personalization      Apps                  | Ethernet     Authentication, IP and DNS settings, metered network     Left click                                   |
|                   | Accounts     Time & language                                       | VPN Add, connect, manage                                                                                           |
|                   | <ul> <li>Gaming</li> <li>Accessibility</li> </ul>                  | (m) Mobile hotspot<br>Share your internet connection Off                                                           |
|                   | <ul> <li>Privacy &amp; security</li> <li>Windows Update</li> </ul> | Airplane mode     Off • >       Stop all wireless communication     Off • >                                        |
|                   |                                                                    | Proxy<br>Proxy server for Wi-Fi and Ethernet connections                                                           |
|                   |                                                                    | Dial-up<br>Set up a dial-up internet connection     >                                                              |
|                   |                                                                    | Advanced network settings                                                                                          |
|                   |                                                                    | 📕 🔎 🖬 🛄 💭 🐂 💽 📾 🙋                                                                                                  |

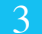

## Access to the network connection (windows 11)

| 0           | ← Settings                                 |                                                                                        |                                               | - 🗆 ×    |            |                   |
|-------------|--------------------------------------------|----------------------------------------------------------------------------------------|-----------------------------------------------|----------|------------|-------------------|
| Resyste Bin | A admin<br>Local Account                   | Network & internet                                                                     | > Ethernet                                    |          |            |                   |
|             |                                            | - Unidentified network                                                                 |                                               |          |            |                   |
| Microsoft   | Find a setting D                           | No internet                                                                            |                                               |          |            |                   |
| enter.      | System                                     | Authentication settings                                                                |                                               | Edit     |            |                   |
|             | 8 Bluetooth & devices                      | Metered connection<br>Some apps might work differently to<br>connected to this network | o reduce data usage when you're               | Off ●    |            |                   |
|             | <ul> <li>Network &amp; internet</li> </ul> |                                                                                        |                                               |          |            |                   |
|             | Personalization                            | Set a data limit to help control o                                                     | data usage on this network                    |          |            |                   |
|             | 📑 Apps                                     | IP assignment:                                                                         | Automatic (DHCP)                              | Edit     | Loft aliak |                   |
|             | Accounts                                   | DNS server assignment:                                                                 | Automatic (DHCP)                              | Edit     | Left Click |                   |
|             | Jime & language                            | Link speed (Receive/Transmit):                                                         | 1000/1000 (Mbps)                              | C        |            |                   |
|             | Gaming                                     | Link-local IPv6 address:                                                               | fe80::f4a7:c3ff:99a4:160d%10                  | Сору     |            |                   |
|             | X Accessibility                            | IPv4 address:                                                                          | 172.16.201.129                                |          |            |                   |
|             |                                            | IPv4 DNS servers:                                                                      | 172.16.201.1 (Unencrypted)                    |          | //         |                   |
|             | Privacy & security                         | Primary DNS suffix:                                                                    | localdomain                                   |          |            |                   |
|             | Windows Update                             | Manufacturer:                                                                          | Intel Corporation                             |          |            |                   |
|             |                                            | Description:                                                                           | Intel(R) 82574L Gigabit Network<br>Connection |          |            |                   |
|             |                                            | Driver version:                                                                        | 12.18.9.23                                    |          |            |                   |
|             |                                            | Physical address (MAC):                                                                | 00-0C-29-6C-29-65                             |          |            |                   |
|             |                                            | Get help                                                                               |                                               |          |            |                   |
|             |                                            | The Lawa toodback                                                                      |                                               |          |            |                   |
|             |                                            |                                                                                        | 0 🖬 🔲 🛛 🐂 😋                                   | <b>B</b> |            | ヘ @ Φ) 11:26 AM J |

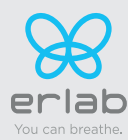

Instructions & User's Manual

#### Enter compatible network parameters as indicated below (windows 11)

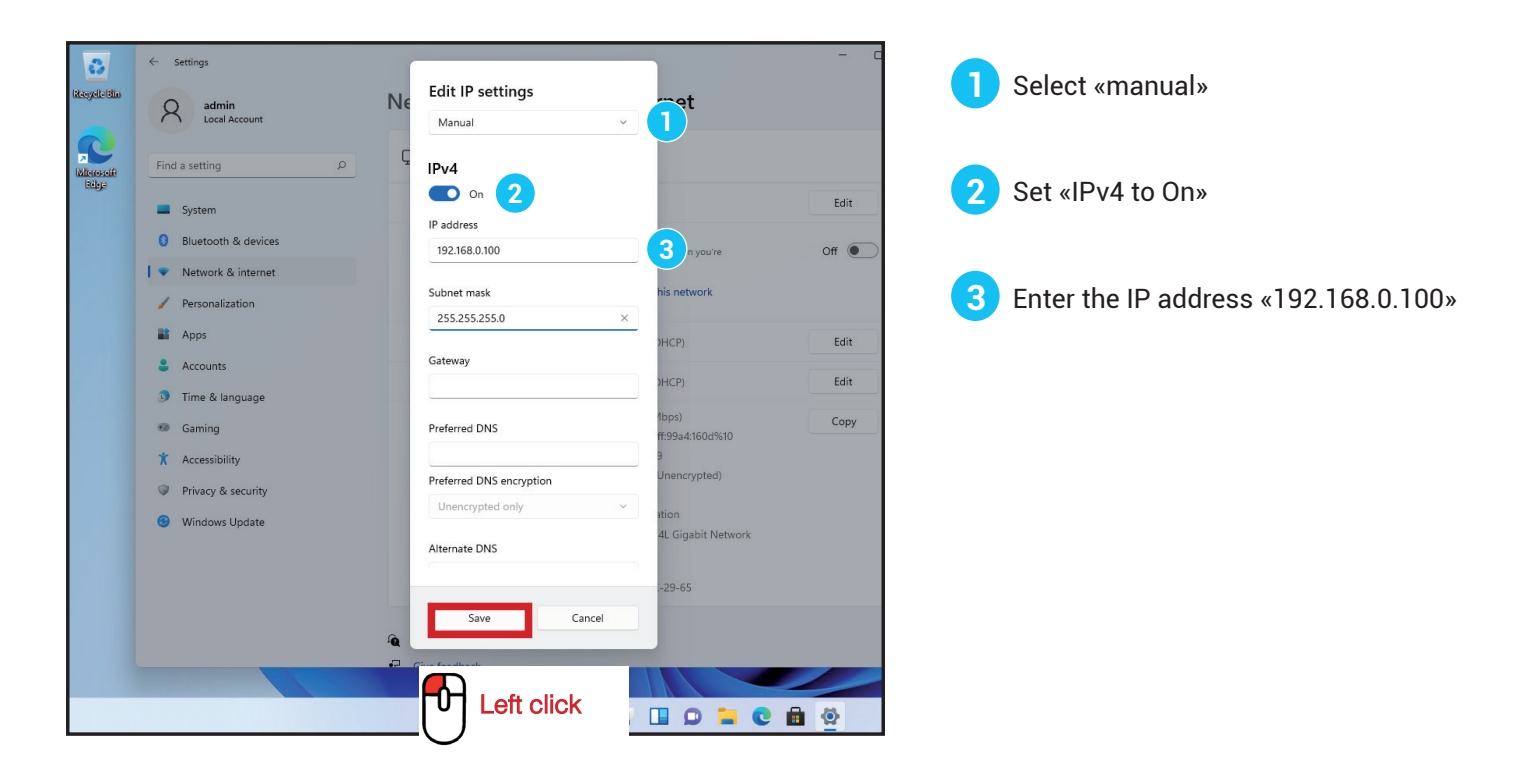

Open your web browser again, type again the following IP address <u>192.168.0.200</u> and validate

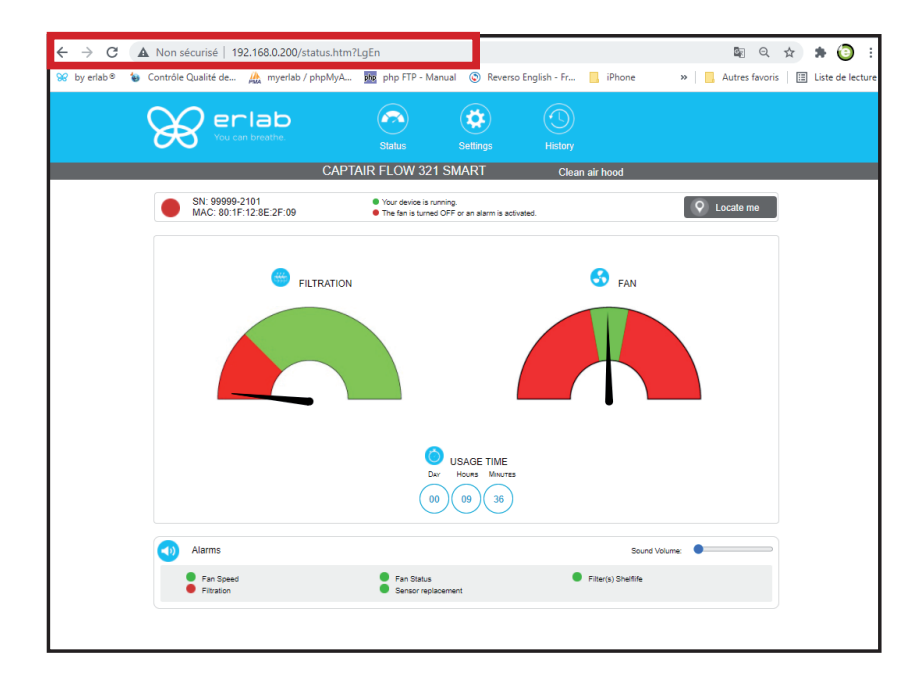

**OK :** You are connected to the embedded software

You enter the « Status » page and you can have access to the « Settings » using the following credentials:

Login : erlab / Password : smart

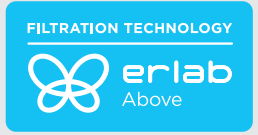

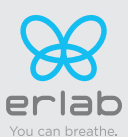

## Administrator interface description

Enter the unit IP address into the address bar of your browser in order to access the embedded sotware.

| You can breathe                            |                                                                    | 3                         |
|--------------------------------------------|--------------------------------------------------------------------|---------------------------|
|                                            | CAPTAIR FLOW 321 SMART                                             | History<br>Clean air bood |
| 3 SN: 99999-2101<br>MAC: 80:1F:12:8E:2F:09 | Your device is running.     The fan is turned OFF or an alarm is a | activated.                |
| 5 😁 Filtf                                  | RATION                                                             | 6 S FAN                   |
|                                            |                                                                    |                           |
|                                            | 7 OUSAGE TIME<br>Day Hours Maur<br>00 09 36                        |                           |
| 8 (1) Alarms                               |                                                                    | 9 Sound Volume:           |
| Fan Speed<br>Filtration                    | <ul> <li>Fan Status</li> <li>Sensor replacement</li> </ul>         | Filter(s) Shelflife       |
|                                            |                                                                    |                           |

| 10 👻 | Embedded Service v3.3.0 A EU | © 2018 Erlab. All rights reserved. | 11 | • • • • • • • • • |
|------|------------------------------|------------------------------------|----|-------------------|
|------|------------------------------|------------------------------------|----|-------------------|

| Stat | Status page details                                                                |  |  |  |  |
|------|------------------------------------------------------------------------------------|--|--|--|--|
| 1    | Choose active interface page                                                       |  |  |  |  |
| 2    | Device ID: Model                                                                   |  |  |  |  |
| 3    | Device ID: serial number, MAC address, device status                               |  |  |  |  |
| 4    | Unit location                                                                      |  |  |  |  |
| 5    | Molecode Option Gauge: indicates the fault level of the main carbon fil-<br>ter(s) |  |  |  |  |
| 6    | Fan Gauge: Indicates the fan status                                                |  |  |  |  |
| 7    | Device use time since fan was last started                                         |  |  |  |  |
| 8    | Device alarm statuses (see alarm triggering conditions)                            |  |  |  |  |
| 9    | Volume setting                                                                     |  |  |  |  |
| 10   | Embedded service version                                                           |  |  |  |  |
| 11   | Choose language                                                                    |  |  |  |  |

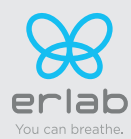

# Captair Flow 483-714 Smart

Instructions & User's Manual

## Access to the settings is protected by the following credentials:

## User name: erlab Password: smart

| Ø      | You can breathe.                                                                                                    | Status                                                         | Settings                              | History         |               |
|--------|----------------------------------------------------------------------------------------------------|----------------------------------------------------------------|---------------------------------------|-----------------|---------------|
|        |                                                                                                    | CAPTAIR FLOW 32                                                | 1 SMART                               | Clean air hood  | i             |
|        | SN: 99999-2101<br>MAC: 80:1F:12:8E:2F:09                                                                                                 | <ul> <li>Your device is r</li> <li>The fan is turne</li> </ul> | unning.<br>d OFF or an alarm is activ | vated.          | Q Locate me   |
| Modify | / settings and press Update                                                                                                    |                                                                |                                       |                 |               |
|        | Date/Time<br>Date: 12/08/2021                                                                                                    | Hours: 09 Minutes: 3                                           | 2 am 🗸                                |                 | 7 Update      |
|        | Network                                                                                                    |                                                                |                                       |                 |               |
|        | - Mode<br>Static IP V<br>- Hostname<br>CHEMTRAP-99999                                                                                    | - IP<br>192 168<br>- MASK<br>255 255<br>- GW<br>192 168        | 0 255 0                               | 200<br>0<br>200 |               |
|        | Data exchange with eGuard App activat                                                                                                    | ed 🔽                                                           |                                       |                 | Update Reboot |
| 6      | Fan<br>Setpoint: 1300 R                                                                                                    | PM (Min: 1200 RPM   Max: 3000 RI                               | 7M)                                   |                 | Update        |
|        |                                                                                                    |                                                                |                                       |                 |               |
| ۲      | Filter saturation alarm<br>Sensor Type: Molecode F<br>New Sensitivity:<br>Background Noise:<br>Current replacement date: <u>@1/02/20</u> | High sensitivity                                               | late: 01/02/2022                      |                 | Update        |
|        |                                                                                                    |                                                                |                                       |                 |               |
|        | Filter expiry date                                                                                                    |                                                                |                                       |                 |               |

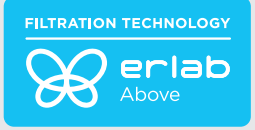

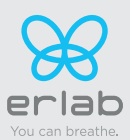

| Settings | page details                                                                                                    |
|----------|----------------------------------------------------------------------------------------------------|
| 1        | Device time and date settings                                                                                                    |
| 2        | Device network settings<br>Mode: Selected IP protocol<br>Hostname: Device name on network<br>IP. IP address of the device<br>MASK: network mask<br>GW: Network gateway<br>Modify network settings :<br>Default mode : DHCP<br>Each unit is identified with its hostname : ER-UNIT-S/N<br>Hostname example for a Captair 321 Smart, S/N: 25698<br>Hosname will be: ER-321-25698 |
|          | This hostname is displayed on the IP Adress label located on the back of the control panel<br>If the unit is not connected to a DHCP servor, the unit will automatically switch to its defaut IP address:<br>192.168.0.200                                                                                                    |
| 3        | Activate/Deactivate the exchange of information<br>This allows the transmission of information from the device to the eGuard server for:<br>- remote monitoring via eGuard App (mobile &PC)<br>- receiving usage reports                                                                                                    |
| 4        | Device fan setpoint settings                                                                                                    |
| 5        | Automatic filter performance alarm (Molecode option)<br>Sensor type indication: Solvents<br>Sensor sensitivity settings: :<br>5 settings (capteur S): High sensitivity, Medium/High Sensitivity, Medium Sensitivity, Medium/Low Sensitivity,<br>Low Sensitivity<br>Sensor replacement :<br>Enter replacement sensor date, display the next sensor replacement date             |
| 6        | Filter replacement date:<br>Indicates the filter type (AS: organics vapors / HP : powders)<br>For units equipped with carbon and HEPA filters, please use the carbon filter indication<br>Last replacement:<br>Counter showing the number of days the filter(s) can be used relative to its/their service life expiry date                                                     |
| 7        | Confirm settings key (please validate each setting )                                                                                                    |

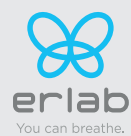

# Captair Flow 483-714 Smart

Instructions & User's Manual

| C | V erlab                                                                                                    |                                                                      |                                        | $\bigcirc$     |                  |  |
|---|----------------------------------------------------------------------------------------------------|----------------------------------------------------------------------|----------------------------------------|----------------|------------------|--|
| C | You can breathe.                                                                                                    | Status                                                               | Settings                               | History        |                  |  |
|   | CAPTAI                                                                                                    | R FLOW 321 \$                                                        | SMART                                  | Clean air hood |                  |  |
|   | SN: 99999-2101<br>MAC: 80:1F:12:8E:2F:09                                                                                                    | <ul> <li>Your device is runn</li> <li>The fan is turned C</li> </ul> | iing.<br>)FF or an alarm is activated. |                | Q Locate me      |  |
| 1 | Events history<br>2021/08/12 - 09:21: Molecode F: Filtration alarm(209)<br>2021/08/12 - 09:21: Molecode F: End Filtration alarm<br>2021/08/12 - 09:18: Molecode F: Filtration alarm(214)                                                                                                    |                                                                      |                                        |                |                  |  |
|   | 2021/03/12 - 00:18: Molecode F: End Filtration aliam'<br>2021/03/12 - 00:17: Molecode F: Filtration aliam'<br>2021/03/12 - 00:16: Molecode F: Setting Updated(Sen<br>2021/03/12 - 00:16: Device in Operation<br>2021/03/12 - 09:15: Device stopped<br>2021/03/12 - 09:13: Device stopped<br>2021/03/12 - 09:13: Device stopped<br>2021/03/12 - 09:13: Device stopped<br>2021/03/12 - 09:11: Device stopped<br>2021/03/12 - 09:11: Device stopped<br>2021/03/12 - 09:11: Device stopped<br>2021/03/12 - 09:11: Device in Operation<br>2021/03/12 - 09:11: Device in Operation                                                                        | sor sensitivity)<br>sor sensitivity)                                 |                                        |                |                  |  |
|   | 2021/08/12 - 09:11: Device in Operation<br>2021/08/05 - 09:50: Sett<br>2021/08/05 - 09:50: Sett<br>2021/08/05 - 09:50: Setting Updated (Date/Time)<br>2020/08/05 - 09:50: Setting Updated (Date/Time)<br>2020/02/01 - 12:05: Device in Operation<br>2020/02/01 - 12:05: Device in Operation<br>2020/02/01 - 12:04: Device in Operation<br>2020/02/01 - 12:04: Device in Operation<br>2020/02/01 - 12:04: Device in Operation<br>2020/02/01 - 12:04: Device in Operation<br>2020/02/01 - 12:04: Device in Operation<br>2020/02/01 - 12:04: Device in Operation<br>2020/02/01 - 12:04: Device in Operation<br>2020/02/01 - 12:04: Device in Operation |                                                                      |                                        |                |                  |  |
|   | 2020/02/01 - 12:00. Molecode r His align align (000)                                                                                                    |                                                                      |                                        |                |                  |  |
|   |                                                                                                    |                                                                      |                                        | 2              | Download History |  |
| ( | Embedded Service v3.3.0 A EU                                                                                                    | © 2016 Er                                                            | rlab. All rights reserved.             |                |                  |  |

| Log page details |                                             |  |  |  |
|------------------|---------------------------------------------|--|--|--|
| 1                | Displays the device's event log             |  |  |  |
| 2                | Used for downloading the log in .csv format |  |  |  |

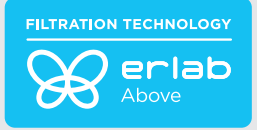

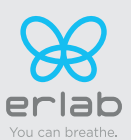

## Fan setpoints per filtration column type

| Unit / Type of filtration column | 1P       | 1C1P     |  |
|----------------------------------|----------|----------|--|
| 483                              | 2200 RPM | 2200 RPM |  |
| 714                              | 2100 RPM | 2100 RPM |  |

## **Replacing the filters**

Your device is equipped with FLEX™ filter technology that was configured to the sample's protection needs when the device was purchased. The configuration of the filter column is dependent on the applications carried out in the enclosure. These applications may change over time. Your FLEX™ filter technology can therefore be reconfigured if your workstation is used for applications other than those anticipated when the device is first set up. If so, please contact us so that we can verify that the current configuration is safe or it needs to be reconfigured.

#### The table below summarises all possible Flex™ filter technology configurations for your device

|                         | Captair Flow 483 - 714 -Smart models |            |          |            |      |        |
|-------------------------|--------------------------------------|------------|----------|------------|------|--------|
|                         | Molecu                               | lar filter | Particul | ate filter | Pre- | filtre |
| Column<br>Configuration |                                      |            |          |            |      |        |
|                         | 483                                  | 714        | 483      | 714        | 483  | 714    |
| 1P                      | _                                    | _          | x3       | x4         | x3   | x4     |
| 1C1P                    | x3                                   | x4         | xЗ       | x4         | _    | _      |

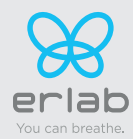

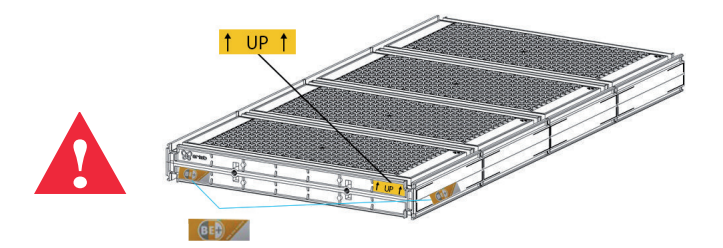

The table below summarises the different types of filters that Erlab® offers along with their fields of application.

| Type AS  | For organic vapors |  |
|----------|--------------------|--|
| HEPA H14 | For particles      |  |
| ULPA U16 | For particles      |  |

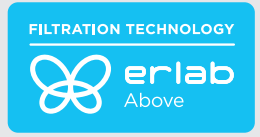

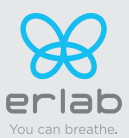

### **Filter Replacement Procedure**

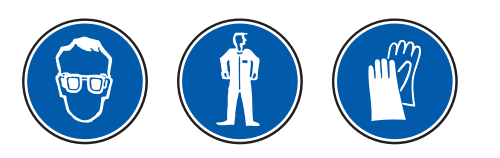

For these operations, we strongly recommended that the user or service engineer wears the necessary safety equipment, including: safety glasses, lab coat and gloves

Remove the covers from both sides or front of the workstation

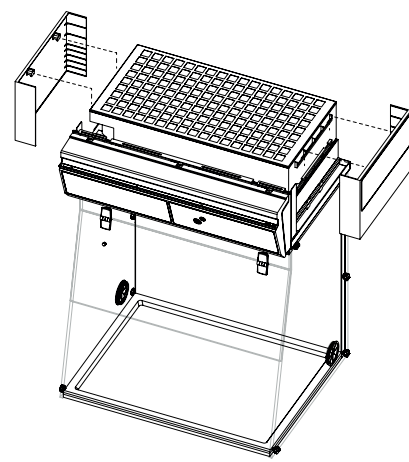

Disconnect the power supply to the fan

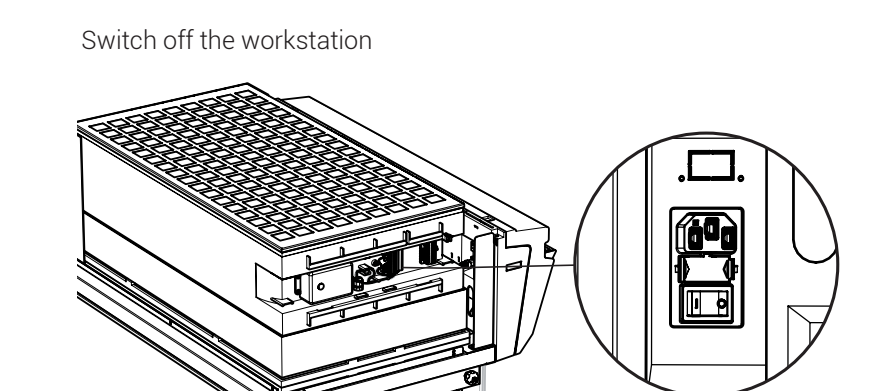

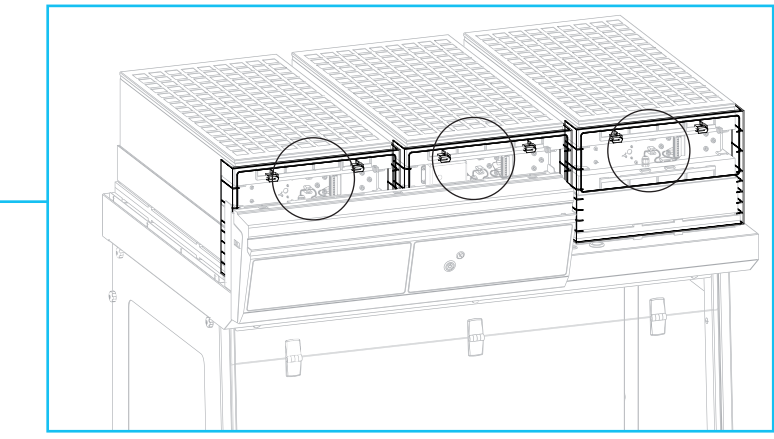

Example: Captair Flow 483 Smart

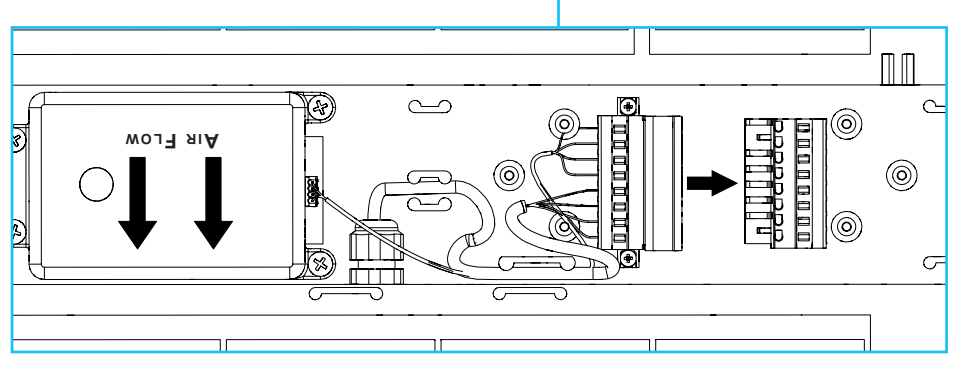

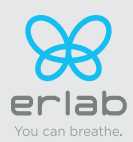

#### Models Captair Flow 483 - 714 Smart

Identify which column configuration below applies to your workstation.

Unstack the filtration column(s) above the workstation.

After carrefuly removing the filters from their packaging, assemble the column per the configuration below. If your column configuration changed, Apply the correct fan setpoint for the filtration column configuration (see fan setpoints)

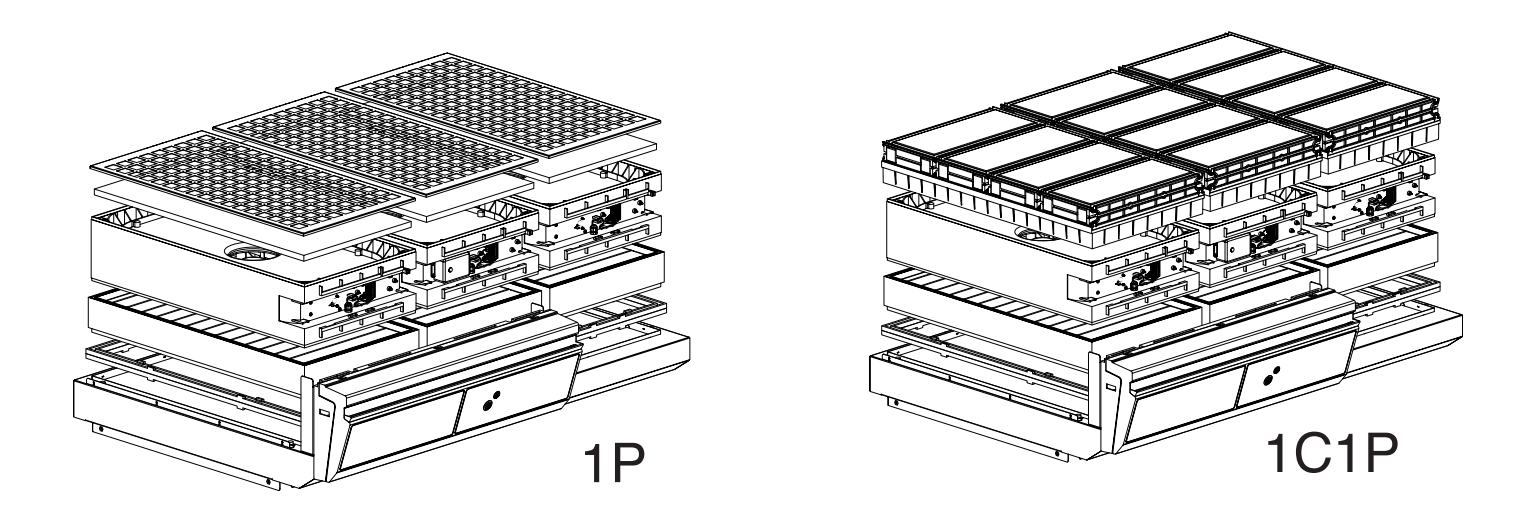

When reassembling the filtration column, be sure that the fan module is positioned correctly to access your connection points.

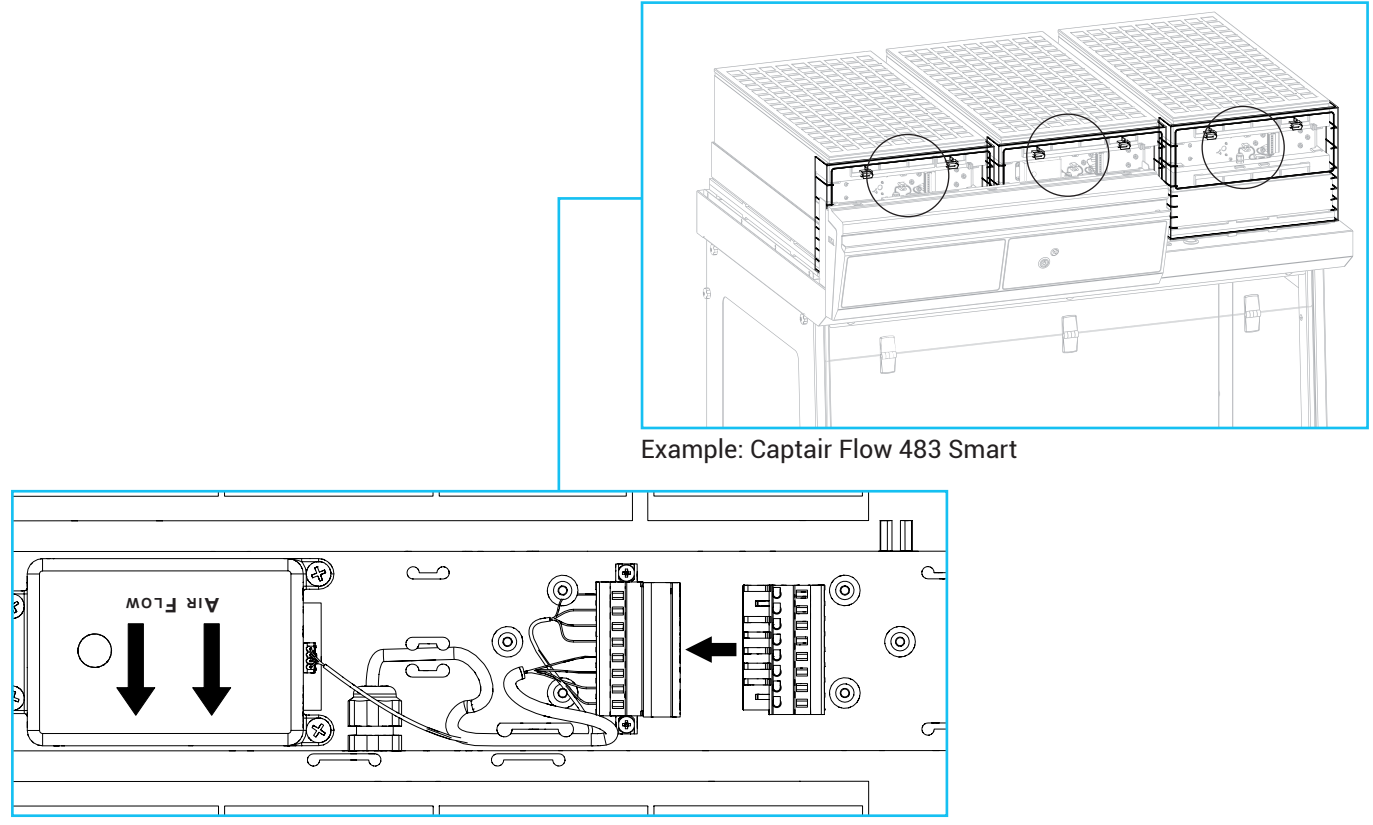

Reconnect the power supply to the fan

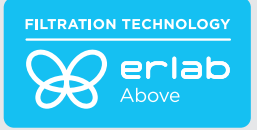

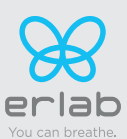

## **Recommendations for the use of filters**

**ERLAB** offers 3-point validation of your handling operations based on a scientific analysis carried out by its laboratory specialists via the global **Erlab Safety Program (E.S.P)** which includes the **eValiQuest** questionnaire:

- Feasibility of handling operations under a recirculating
- Type(s) of filter(s) to use and filtration column configuration
- Predicted service life of the activated carbon molecular filters

How does the E.S.P service work?

- The customer completes the eValiQuest questionnaire and sends it by email to Erlab
- The Erlab laboratory specialists analyze the questionnaire and issue a Valipass certificate

The Valipass certificate is affixed to the new devices at the factory. If the chemical processes in the hood change, a new eValiQuest is completed and is sent by email after revalidation.

The certificate contains the following: a list of the products handled in the fume hood, the type of filter required for these chemicals, the serial number, the life of the filter, the traceability information used to track the use of the device and the methods of detecting filter failure of the molecular filter.

To ensure their safety, we invite users who have not had their application validated via the **eValiQuest** questionnaire or whose device is not covered by a Valipass usage certificate, to contact Erlab or their usual distributor to arrange a new usage validation for the device in question.

#### Failing that and/or in the absence of information regarding device usage:

ERLAB is unable to provide any guidance as to the predicted service life of the filter(s).

#### In such cases, we strongly recommend:

- Replacement of molecular filters at least every 12 months and implementation of a regular filter fault monitoring protocol.
- (Please contact us for personal advice on this matter)

• That the HEPA or ULPA particulate filters are replaced at least every 36 months

## Admissible weights on worksurfaces

The chart below reflects loads that are evenly distributed across the work surface

| Trespa® Top LabPLUS    |        | Stainless steel<br>work top |
|------------------------|--------|-----------------------------|
| Captair Flow 483 Smart | 80 kg  | 80 kg                       |
| Captair Flow 714 Smart | 115 kg | 115 kg                      |

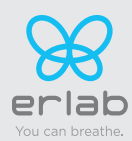

## **Cleaning and maintenance**

### Mechanical item checks

#### Hinges:

Hinges must be properly attached and must allow any items on the front side of the workstation to be instantly and easily lifted upward.

#### **Acrylic Parts:**

Ensure the transparency of the panels is a part of regular maintenance for the enclosure.

#### - Cleaning the enclosure

#### The enclosure must be cleaned on a regular basis.

This may be accomplished in several ways:

- With soapy water followed by rinsing with clear water and drying with a soft, non-abrasive absorbent paper towel.

- Or with a commercial pH neutral neutralizing product followed by drying with a soft, non-abrasive, absorbent paper towel... - or with a non-alcoholic disinfectant detergent.

#### **Coated Metal Parts:**

- These must be inspected and free from any traces of corrosion.

- Check that there is no stagnant water in the spill tray.

- Clean the spill tray if necessary.

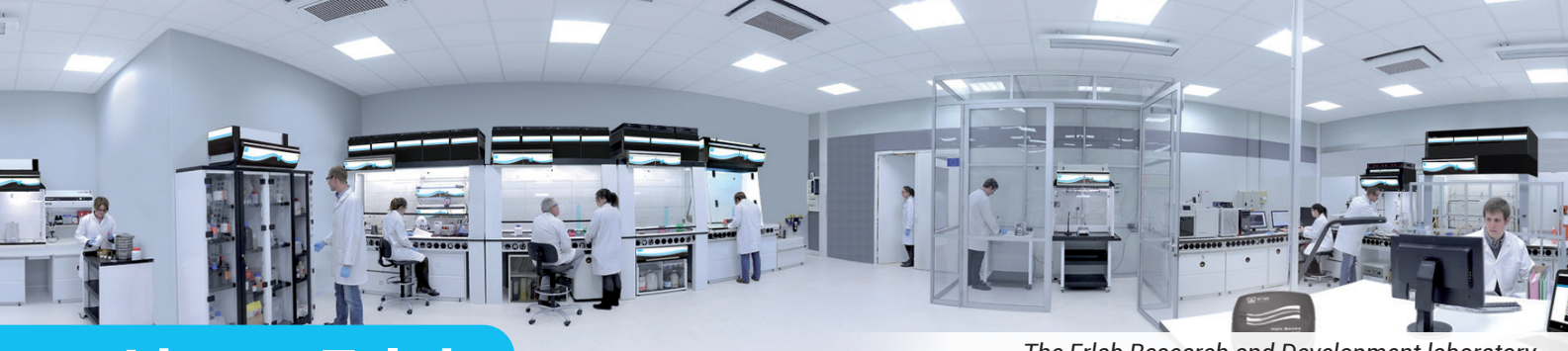

# About Erlab

The Erlab Research and Development laboratory

Since 1968, Erlab has been a specialist, inventor and world leader in ductless, zero-emission filtering fume hoods for laboratories to provide total safety in chemical handling.

## Erlab filtration

We provide technologies to protect laboratory staff from inhaling chemicals. This is made possible thanks to our **Research and Development (R&D) department,** which has continuously improved our filtration technology for more than 50 years. That's why, in 2009, we invented the **ERLAB ABOVE** label for tried and tested filtration technology.

## The AFNOR NF X 15-211: 2009 standard

Erlab's filtration technology conforms to the **NF X 15-211: 2009 standard**, the industry's most demanding standard for molecular filtration, developed by a committee of independent scientists and specialized manufacturers.

#### This text imposes performance criteria linked to:

- Filtration efficiency
- Containment efficiency
- Air face velocity
- Documentation: chemical listing

### 3 The ESP programme

A set of three services included with the purchase of each device designed to ensure your safety.

😥 eValiQuest 🛛 Risk analysis – Determination of protection needs – Determination of ergonomic needs.

🛞 ValiPass

Ass Certified installation – Total safety for handling.

 $\tilde{\sim}$ 

**ValiGuard** Ongoing monitoring – Preventative and maintenance inspections – Device reconfiguration based on protection needs – Development of handling.

### 4 Flex technology

The combination of molecular and particulate filtration technologies allows a single device to meet laboratories' protection needs. This innovation from Erlab's R&D department offers unprecedented **flexibility, versatility and value.** A single device can be reconfigured over time and easily reassigned to other applications.

## 5 Smart technology

Smart technology is a **simple and innovative** means of communication that improves safety. This technology uses a light and sound signal to indicate the user's level of protection. The advantages of the technology are:

1/ Light pulsation: Real-time communication via LED light pulses intuitively alerts the user to the device's operating status.

2/ Simplicity: One-touch activation.

3/ Detection system: The exclusive detection system continuously monitors filtration performance.

4/ Built-in monitoring: This service provides direct access to the status, settings and history of your device.

France +33 (0) 2 32 09 55 80 United States +1 800-964-4434 | captairsales@erlab.com

Perlab.com +86 (0) 5

Germany 0800 330 47 31 | export.north@erlab.net United Kingdom +44 (0) 1722 341 940 | export.nc (0) 512 5781 4085 | sales.china@

Spain +34 936 732 474 | export.south@erlab.net

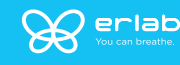